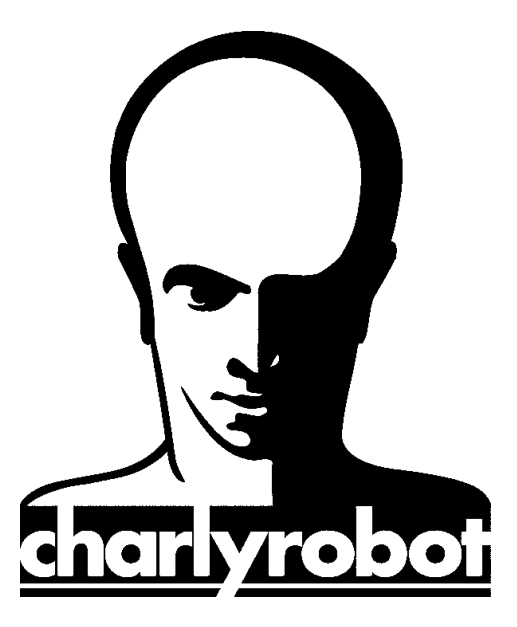

# Notice

# MECADRIVE

Version 1.0 03/06/08

CHARLYROBOT – B.P. 22 – 74350 CRUSEILLES ☎08.26.62.80.07 @ 04.50.44.00.41 E-mail : <u>hotline@charlyrobot.com</u> N° 200419

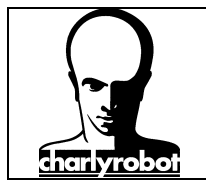

Dans cette notice, vous retrouverez les principales étapes vues lors de la formation sur le logiciel Mecadrive en fonctionnement sur un charlyrobot.

Mecadrive, est un logiciel qui permet d'ouvrir des fichiers dessins vectoriels uniquement, aux formats DXF 2D, EPS, AI, HPGL, Vision numéric VND, et fichiers ISO 2D.

Il vous permet de créer, de transformer, agrandir ou réduire, tourner, dupliquer linéairement votre pièce, puis grâce à des couleurs, d'associer un ou plusieurs parcours d'outils pour une couleur déterminée.

- ⇒ Installation du logiciel, mise en place de la clef de protection
- ⇒ Premier lancement et paramétrage du logiciel
- $\Rightarrow$  Les outils de transformation de dessin
- $\Rightarrow$  Les outils de création de parcours d'outil
- ⇒ Simulation et création d'un parcours d'outil
- $\Rightarrow$  L'usinage du fichier sur un charlyrobot.

### Pré requis:

- Utilisation de l'environnement Windows,
- o Un logiciel de dessin vectoriel travaillant dans les formats sus cités.

Le logiciel Mécadrive est livré sur CD ROM avec une clef de verrouillage qui se place sur un port USB.

Mecadrive est un logiciel commercialisé uniquement par les sociétés Mecanumeric et Charlyrobot.

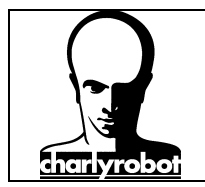

### Table des matières :

| I – Installation du logiciel, mise en place de la clef de protection | 4 |
|----------------------------------------------------------------------|---|
| II – Premier lancement et paramétrage du logiciel                    | 6 |
| III – les outils de transformation de dessin                         | 4 |
| Les menu du dessin                                                   | 7 |
| Fermeture automatique des contours                                   | 8 |
| Modes de transformations (translation/Rotation/échelle)19            | 9 |
| IV – Les outils de créations de parcours d'outil                     | 1 |
| La méthode Tracé                                                     | 3 |
| La méthode perçage                                                   | 4 |
| La méthode balayage                                                  | 4 |
| La méthode découpe                                                   | 5 |
| La méthode gravure                                                   | 6 |
| La fenêtre de simulation                                             | 7 |
| Les pontets                                                          | 7 |
| V – Création d'un parcours d'outil                                   | 0 |
| VI – Usinage du programme sur un charlyrobot                         | 2 |
| VII – Outillage disponible                                           | 4 |

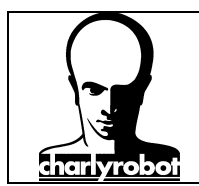

### I – Installation du logiciel, mise en place de la clef de protection

Insérez le CD-ROM d'installation dans votre lecteur de CD-ROM. L'installation se lance automatiquement.

Si l'installation ne se lance pas automatiquement.

Cela signifie que votre lecteur de CD-ROM ne supporte pas la fonction "Autorun" (lancement automatique), Lancez l'exécution en passant par le poste de travail.

L'écran suivant apparaît :

| type                                | 3 Discover the Reference Software in Artistic CAD/CAM<br>typeEdit 2007 |
|-------------------------------------|------------------------------------------------------------------------|
| Engraving<br>Seulpting<br>Texturing | Install TypeEdiff Browse Type3 CD Read Documentation                   |
| N.P.                                | Cauit<br>www.type3.com                                                 |

Cliquez sur "install TypeEdit".

L'installation débute maintenant.

Une fois l'installation terminé, mettez la clef de verrouillage sur un port USB libre.

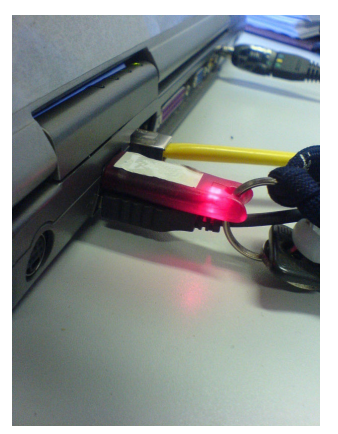

La clef USB va être détectée par le système d'exploitation.

Ensuite, lorsqu'elle est détectée, la clef s'allume. Elle est opérationnelle.

Vous pouvez lancer le logiciel Mécadrive en cliquant sur l'icône :

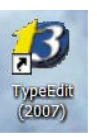

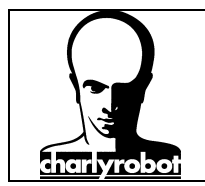

Vous allez procéder à l'installation du module de pilotage du charlyrobot avec le CD ROM de Gpilote qui vous a été livré avec la machine. Mettez le CDROM dans le lecteur. L'écran suivant apparaît :

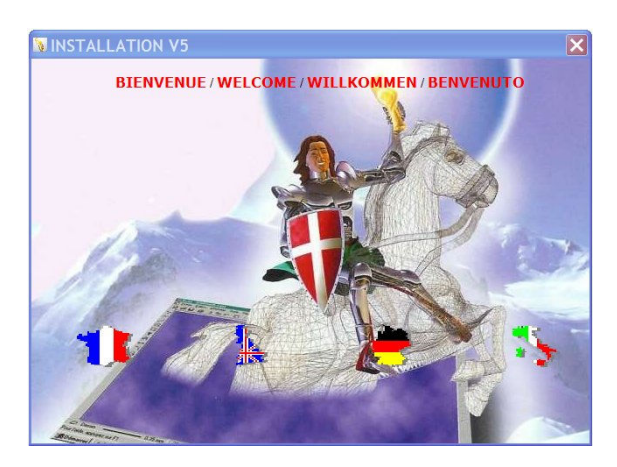

Cliquez sur la langue à installer, puis saisissez le mot de passe en respectant bien majuscules et minuscules, les espaces.

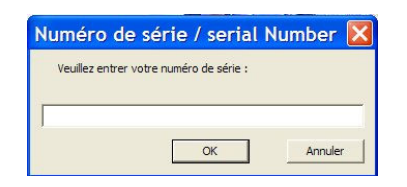

Ensuite, suivez les écrans comme indiqué.

Maintenant les deux logiciels sont installés.

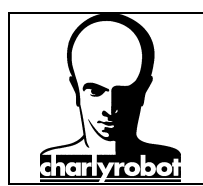

### II – Premier lancement et paramétrage du logiciel

Au premier lancement de Mécadrive, vous devez choisir le modèle de machine que vous voulez utiliser.

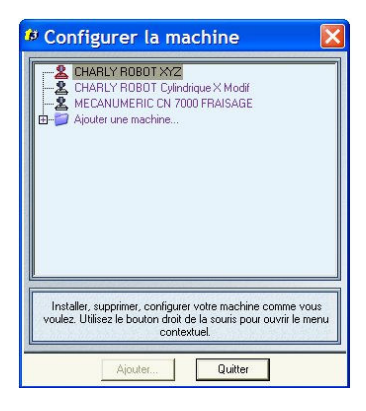

Vous n'avez pas de machine sélectionnée. Cliquez sur le "+" devant "Ajouter une machine..." pour déployer la branche.

| CHA<br>CHA<br>CHA<br>CHA<br>MEC<br>CHA<br>MEC | RLY ROBOT XYZ<br>RLY ROBOT Cylini<br>ANUMERIC CN 70<br>ter une machine<br>Machines Hpgl | drique X Modif<br>000 FRAISAGE              |                          |
|-----------------------------------------------|-----------------------------------------------------------------------------------------|---------------------------------------------|--------------------------|
|                                               | Machines ISO/CNC<br>Machines de gravu<br>Fout type de machi                             | ne                                          |                          |
|                                               |                                                                                         |                                             |                          |
|                                               |                                                                                         |                                             |                          |
| Installer, s                                  | upprimer, configure<br>sez le bouton droit                                              | er votre machine co<br>de la souris pour ou | mme vous<br>vrir le menu |

Demandez "Tout type de machines", puis choisissez "CHARLYROBOT XYZ".

| Nom: CHARL<br>Dimensions totales                                       | ( ROBOT XYZ                                                                    |        | DII: MA<br>Point standard                 | CISON.DLL                      |                                              |
|------------------------------------------------------------------------|--------------------------------------------------------------------------------|--------|-------------------------------------------|--------------------------------|----------------------------------------------|
| X min. : [-1000.00<br>Y min. : [-1500.00<br>Z min. : [-280.000<br>Axes | 0 mm X max. : 1000.000 m<br>0 mm Y max. : 1500.000 m<br>mm Z max. : 280.000 mm | m<br>m | X: 0.000 mm<br>Y: 0.000 mm<br>Z: 0.000 mm | Haut gauch                     | e C Haut droi<br>C Centre<br>e C C Bas droit |
| 2 axes XY<br>3 axes XYZ<br>4 axes XYZQ<br>5 axes XYZPQ                 | Axes logiques flous     Saxes Cylindre AYZ     4 axes AYZQ     5 axes AYZP0    |        | Axe de<br>éférence:                       | ● Aucun<br>● X<br>● Y<br>● X&Y | Précision:                                   |

Modifiez les dimensions totales de la machine.

Vous devez entrer la course pour chaque axe, en mettant la même valeur absolue en min et max, mais en rajoutant le signe moins (-) devant la dimension totale en min.

Soit pour un charlyrobot Charly2U :

X min : -600, X max : 600

Y min : -420, Y max : 420 Z min : -280, Y max : 280.

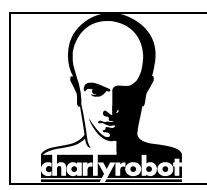

Laissez les autres cases par défaut.

Ensuite cliquez sur "OK".

Vous pourrez revenir sur ce choix, en cliquant sur

Quittez le logiciel "MECADRIVE".

Vous allez maintenant faire une modification dans le fichier de paramétrage de Mecadrive.

Dans le Poste de travail de Windows, sélectionnez le répertoire : C:\typeEdit\_2007\config\

| CONFIG                                |                           |                           |            |
|---------------------------------------|---------------------------|---------------------------|------------|
| Fichier Edition Affichage Favoris Out | tils ?                    |                           | <u></u>    |
| 🚱 Précédente 👻 🕥 - 🎓 🔎 Re             | chercher 陵 Dossiers 🛄 🕶 🔯 |                           |            |
| Adresse 🛅 C:\TypeEdit_2007\CONFIG     |                           |                           | 🗸 🛃 ок     |
| Dossiers                              | × Nom 🔺                   | Taille Type               | Date de m  |
| C System                              | TeCmdPack_52320.pck       | 42 Ko Fichier PCK         | 24/04/200  |
| System Volume Information             | TeCmdPack_52350.pck       | 42 Ko Fichier PCK         | 24/04/200  |
| Tomp                                  | TeCmdPack_52370.pck       | 42 Ko Fichier PCK         | 24/04/200  |
|                                       | TeCmdPack_52380.pck       | 42 Ko Fichier PCK         | 24/04/200  |
|                                       | TeCmdPack_52410.pck       | 42 Ko Fichier PCK         | 24/04/200  |
| CONFIG                                | TeCmdPack_52440.pck       | 42 Ko Fichier PCK         | 24/04/200  |
| DRAWS                                 | TeCmdPack_52480.pck       | 42 Ko Fichier PCK         | 24/04/200  |
| EXE.                                  | TeCmdPack_52482.pck       | 42 Ko Fichier PCK         | 24/04/200  |
| 🗉 🛅 FILTRES                           | TeCmdPack_52484.pck       | 42 Ko Fichier PCK         | 24/04/200  |
| 🗉 🧰 FONTS                             | TeCmdPack_52485.pck       | 42 Ko Fichier PCK         | 24/04/200  |
| 🖽 🚞 Java                              | TeChuPack_52480.pck       | 42 Ko Fichier PCK         | 24/04/200  |
| I CAL                                 | TeChurack_52487.pck       | 42 Ko Fichier PCK         | 24/04/200  |
| T C LANGUAGE                          | TeCmdPack_52488.pck       | 42 K0 Fichier PCK         | 24/04/200  |
|                                       | TeCmdPack_52489.pck       | 42 Ko Fichier PCK         | 24/04/200  |
| Madelico de C                         | ToolDataPace Dbt          | 55 Ko Eichior DPT         | 24/04/200  |
|                                       | ToolDataBase.dbt          | 55 Ko Fichier DBTSAV      | 03/04/2001 |
|                                       |                           | 42 Ko Fichier DBT         | 07/12/200  |
| POSTPRO                               | ToolDataBase GE Dbt       | 43 Ko Fichier DBT         | 07/12/200  |
| PRESET                                |                           | 42 Ko Eichier DBT         | 07/12/200  |
| 🕀 🧰 res                               | ToolDataBase_SP.Dbt       | 42 Ko Eichier DBT         | 07/12/200  |
| 🗉 🛅 Rtrace                            | TeolPoteRase US.Dht       | 42 Ko Fichier DBT         | 07/12/200  |
| 🗉 🧰 ShapeScript                       | toparam2.ini              | 11 Ko Paramètres de confi | 07/04/200  |
| 🗉 🧰 SPELLCK                           | TypeEdit.htt              | 12 Ko Fichier HM          | 07/12/200  |
| 🗉 🧰 Symbols                           | TypeEdit.ini              | 16 Ko Paramètres de confi | 07/04/200  |
| C usinages                            | TypeTracer.ini            | 1 Ko Paramètres de confi  | 07/12/200  |
| E C VENTPART                          | 🗒 VersionInfos.bd         | 6 Ko Document texte       | 05/03/200  |
| 🗉 🦳 welipper                          | 🤒 vision.ini              | 2 Ko Paramètres de confi  | 13/03/200  |
|                                       | ~ <                       |                           | >          |

et choisissez le fichier "tpparam2.ini". Pour l'ouvrir, cliquez avec le bouton droit de la souris dessus, et choisissez "modifier".

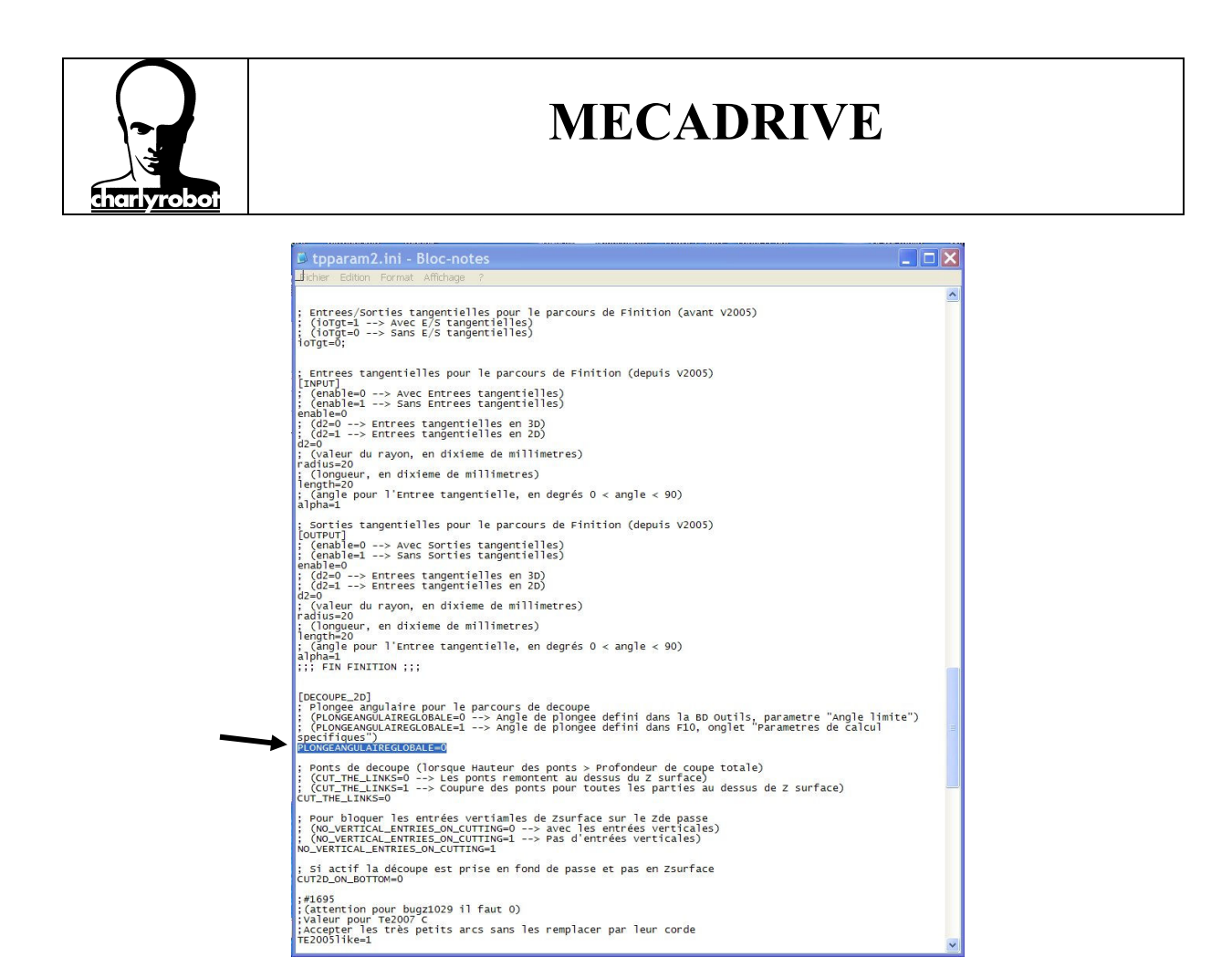

descendez dans le fichier, jusqu'à la ligne "[decoupe\_2D]" et modifiez la valeur de "plongeangulaireglobale" en mettant 0 au lieu de 1. Puis enregistrez.

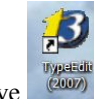

Lancez de nouveau le logiciel Mecadrive

Lorsque l'écran principal est ouvert, tapez sur la touche "F10" du clavier, pour finir de paramétrer le logiciel. Vous avez une fenêtre avec des onglets qui s'affiche.

Dans l'onglet "Général", vous pouvez augmenter le niveau d'annulation.

| Niveau d'annulation : 20 Unité : Milimeter  Sauv. auto. toutes les 10 minute(s) Langue : French  Copier/coller VNX Copier/coller VNX Sauvegarder une copie en VNX Son F                                                                                                    | Niveau d'annulation :     20     Unité :     Millimeter       Sauv. auto. toutes les     10     minute(s)     Langue :     French       Copier/coller VNX | Paramètres de calcul généraux<br>Général Affichage Grille | Barre d'ou<br>Paramètres de<br>Couleurs Sélecteur | utils des Favoris<br>calcul spécifiques<br>de police Suppo |
|----------------------------------------------------------------------------------------------------|----------------------------------------------------------------------------------------------------|-----------------------------------------------------------|---------------------------------------------------|------------------------------------------------------------|
| Copier/coller VNX     Image: Copier/coller VNX       Sauvegarder une copie en VNX     Image: Copier Copier | Copier/coller VNX                                                                                                    | Niveau d'annulation : 20<br>Sauv. auto. toutes les 10     | Unité :<br>minute(s) Langue :                     | Millimeter  French                                         |
| Son 🔽                                                                                                    | Son F                                                                                                    | Copier/coller VNX<br>Sauvegarder une copie en VNX         | Nb fixe de chiffres a                             | près la virgule 🔲                                          |
|                                                                                                    |                                                                                                    |                                                           | Son                                               | ম                                                          |
|                                                                                                    |                                                                                                    |                                                           |                                                   |                                                            |

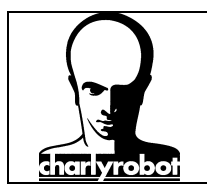

Dans l'onglet "Affichage", choisissez ce qui va apparaître par défaut à l'écran. Cochez les cases pour : Les règles, le bitmap, le point de départ, et le sens du parcours et l'accrochage intuitif.

| Paramètres de calcul généraux       Paramètres de calcul spécifiques         Général       Affichage       Grille       Couleurs       Salecteur de police       Support         Áfficher les prise       Image: Couleurs       Salecteur de police       Support         Áfficher le spins       Image: Couleurs       Salecteur de police       Support         Áfficher le spins       Image: Couleurs       Salecteur de police       Support         Áfficher le spints       Image: Couleurs       Salecteur de police       Salecteur de police         Afficher le spints       Image: Couleurs       Image: Salecteur de police       Salecteur de police         Afficher les points de controlle       Rendu Solide       Image: Salecteur de police       Salecteur de police         Afficher les points de controlle       Rendu Solide       Image: Salecteur de police       Salecteur de police         Rendu TypeAt en vue 2D       Afficher le compteur       Image: Salecteur de police       Rétablir config. utilisateur       Rétablir config. par défaut         Image: Env. config.utilisateur       Rétablir config.utilisateur       Rétablir config.ge par défaut       Image: Salecteur de police         Image: Configuration des barres d'outils       Image: Salecteur de police       Salecteur de police       Salecteur de police         Image: Salecteur de police       Rét                                                                                                    | Correcteur         | r orthographique         | Barre d'outils de                   | s Favoris    | / |
|----------------------------------------------------------------------------------------------------|--------------------|--------------------------|-------------------------------------|--------------|---|
| Général       Affichage       Grille       Couleurs       Sélecteur de police       Support         Afficher les règles       V       Déplacement flèche :       1.000 mm         Afficher les point       V       Distance d'accrochage ::       8         Afficher les point de gépart       V       Pas de surface :       5         Afficher les point de départ       V       Pas de surface :       5         Afficher les point de contrôle       Rendu Solide       1         Rendu TypeArt en vue 2D       Afficher le compteur       1         Configuration des barres d'outils       Enr. config. utilisateur       Rétablir config. par défaut         Imr. Autoriser la gestion automatique des palettes       1       Matorier la gestion automatique des palettes                                                                                                    | Paramètres de      | e calcul généraux        | Paramètres de calcul                | spécifiques  | / |
| Afficher les règles       V       Déplacement flèche : [1000 mm         Afficher le bitmap       V       Distance d'accrochage :: [8]         Afficher le sonit de gépant       V       Pas de surface : [5]         Afficher le sonit de dépant       V       Pas de surface : [5]         Afficher les point de gépant       V       Pas de surface : [5]         Afficher les point de dépant       Rendu Solide       I         Rendu TypeAt en vue 2D       Afficher le compteur       I         Configuration des barres d'outils       Enr. config. utilisateur       Rétablir config. utilisateur       Rétablir config. par défaut         Image: Configuration des barres d'outils       Image: Configuration des barres d'outils       Image: Configuration des barres d'outils                                                                                                    | Général Affic      | hage Grille              | Couleurs Sélecteur de po            | lice Support | / |
| Afficher le bitmap       Image: Status and Status and Statu | Afficher les règle | es 🔽                     | Déplacement flèche : 1.00           | 10 mm        |   |
| Afficher le sens Accrochage intuití :  Afficher le point de gépart P Pas de surface : 5 Afficher les points de contrôle Rendu Solide Rendu TypeAt en vue 2D Afficher le compteur Configuration des barres d'outils Err. config. utilisateur Rétablir config. utilisateur Rétablir config. par défaut                                                                                                    | Afficher le bitmap | p 🔽                      | Distance d'accrochage :             | 8            |   |
| Afficher les points de contrôle       Pas de surface :       5         Afficher les points de contrôle       Rendu Solide       Image: Configuration des banes d'outlis         Configuration des banes d'outlis       Afficher le compteur       Image: Configuration des banes d'outlis         Enr. config. utilisateur       Rétablir config. utilisateur       Rétablir config. utilisateur         Image: Afficher la gestion automatique des palettes       Image: Configuration des contrôles de la contrôle de la contrôles de la contrôles d                                                                                                    | Afficher le sens   |                          | Accrochage intuitif :               |              |   |
| Afficher les points de contrôle       Rendu Solde         Rendu TypeArt en vue 2D       Afficher le compteur         Configuration des barres d'outils         Env. config. utilisateur       Rétablir config. utilisateur         Rétablir config. utilisateur       Rétablir config. par défaut         Image: Autoriser la gestion automatique des palettes                                                                                                    | Afficher le point  | de <u>d</u> épart 🔽      | Pas de surface :                    | 5            |   |
| Rendu TypeAt en vue 2D       Afficher le compteur         Configuration des barres d'outils         Enr. config. utilisateur       Rétablir config. utilisateur         Rétablir config. utilisateur       Rétablir config. utilisateur         Rétablir config. utilisateur       Rétablir config. utilisateur                                                                                                    | Afficher les point | ts de contrôle 🗖         | Rendu Solide                        |              |   |
| Configuration des barres d'outils     Enr. config. utilisateur   Rétablir config. utilisateur   Rétablir config. par défaut     I     Autoriser la gestion automatique des palettes                                                                                                    | Rendu TypeArt e    | en vue 2D 🔲              | Afficher le compteur                |              |   |
| Enr. config. utilisateur Rétablir config. utilisateur Rétablir config. par défaut                                                                                                    | Configuration de   | s barres d'outils        |                                     |              |   |
| Autoriser la gestion automatique des palettes                                                                                                    | Enr. config.       | utilisateur Rétablir c   | onfig. utilisateur Rétablir config. | par défaut   |   |
| 1. Patonoci la gestori duomanque des parates                                                                                                    |                    |                          | automatique des palettes            |              |   |
|                                                                                                    |                    | Tel viaconaci la geation | datomalique des palettes            |              |   |
|                                                                                                    |                    |                          |                                     |              |   |
|                                                                                                    |                    |                          |                                     |              |   |

Dans l'onglet couleur, modifiez la couleur du sens de contour pour le sens anti-horaire, le mettre en vert clair, pour un meilleur affichage à l'écran.

|   | Paramètres de calcul <u>c</u><br>Général Affichage<br>Neutre : | généraux Grille Couleurs | Paramètres de calcul spécif<br>Sélecteur de police | iques<br>Support |
|---|----------------------------------------------------------------|--------------------------|----------------------------------------------------|------------------|
|   | Général Affichage<br>Neutre :                                  | Grille Couleurs          | Sélecteur de police                                | Support          |
|   | Neutre :                                                       | <b>-</b>                 | Fond                                               |                  |
|   |                                                                |                          | Tonu .                                             | -                |
| _ | Contour ouvert :                                               | <b>— •</b>               | Sélection :                                        | -                |
| * | Contour sens anti-horaire :                                    |                          | Accrochage :                                       | -                |
|   | Contour sens horaire :                                         |                          | Surface active :                                   |                  |
|   | Ligne de base :                                                |                          | Marge :                                            |                  |
|   | Parcours outil :                                               |                          | Grile :                                            |                  |
|   | Parcours outil rapide :                                        | <b>—</b>                 | Repère :                                           |                  |
|   | Effet Ombrage :                                                | -                        |                                                    |                  |

Dans l'onglet "Support", mettre les cases de marges toutes à zéro. Et mettre les courses de la machine :

Pour X = longueur, Pour Y = largeur, Et pour Z, mettre **5 mm**.

Placez l'origine en X=Y=Z=0. et en bas à gauche.

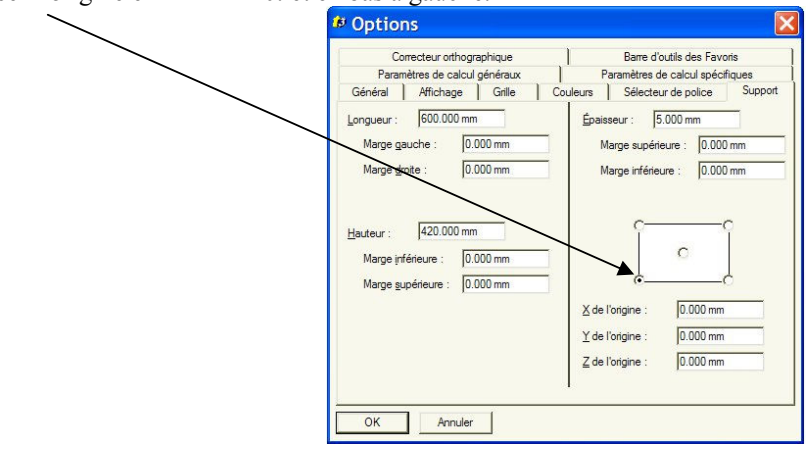

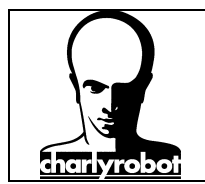

Dans l'onglet "Paramètres généraux", cochez la case "Tri des contours" Manuel. Ceci afin de pouvoir modifier la séquence d'usinage manuellement.

| Correct   | eur orthographique   |          | Barre d'outils des Favor    | is    |
|-----------|----------------------|----------|-----------------------------|-------|
| Général A | ffichage Grille      | Couleurs | Sélecteur de police         | Suppo |
| Paramètre | s de calcul généraux | P        | aramètres de calcul spécifi | ques  |
| - Mode    | Tri des              | contours | Mode Multipasse             |       |
| Standard  | T 🖸 Ma               | nuel     | C Global                    |       |
| C Expert  | C Aut                | omatique | Poche par por               | che   |
| • Iotal   |                      |          |                             |       |
|           |                      |          |                             |       |
|           |                      |          |                             |       |

Dans l'onglet "Paramètres de calcul spécifique, vérifiez que "Plongée angulaire Active" soit décochée.

| Correct          | eur orthog | raphique         |             | Barre d'ou    | Itils des Fav | oris    |
|------------------|------------|------------------|-------------|---------------|---------------|---------|
| Général At       | fichage    | Grille           | Couleurs    | Sélecteur     | de police     | Support |
| Paramètres       | de calcu   | généraux         | Pa          | aramètres de  | calcul spéc   | fiques  |
| Plongée angulai  | re         |                  |             |               |               |         |
| Active 🗖         | Angle      | 45.000 de        | 9 🗆 🗆 D     | listance Max  | 100.00        | .0 mm   |
| E/S Tangentiell  | es         |                  | Tìré d'ar   | ngle au pied  | ļ             |         |
| Rayon de perça   | je:        | 0.000 mm         | Actif       |               |               |         |
| Distance E/S     | I          | 12.000 mm        | - Angle mi  | nimum :       | 22.500        | deg     |
| Rayon de racco   | dement     | 6.000 mm         | Angle m     | aximum :      | 135.00        | 0 deg   |
| Optimisation des | angles p   | our la gravure - | — Tìré d'ar | nale pour les | parcours 30   | )       |
| Active F         | Z          |                  | Angle m     | aximum :      | 135.00        | 0 deg   |
| Angle maximum    | ſ          | 135.000 deg      | Limite er   | n Z :         | 0.000         | nm      |
|                  |            |                  |             |               |               |         |

Pour terminer, cliquez sur le bouton "OK".

Pour pouvoir travailler avec le logiciel Mecadrive, il faut créer une base de données d'outils. Cliquez sur "Usinage\BD Outils..."

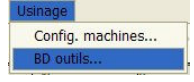

Vous arrivez dans une fenêtre avec des magasins d'outils par défaut. Ceux-ci correspondent rarement à vos outils disponibles.

Vous allez donc modifier ce magasin.

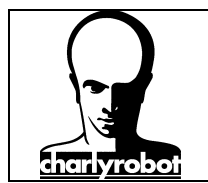

La première chose sera de créer un groupe pour votre usinage. Cliquez sur "Ajouter un groupe". Donnez-lui un nom. Par exemple "charlyrobot".

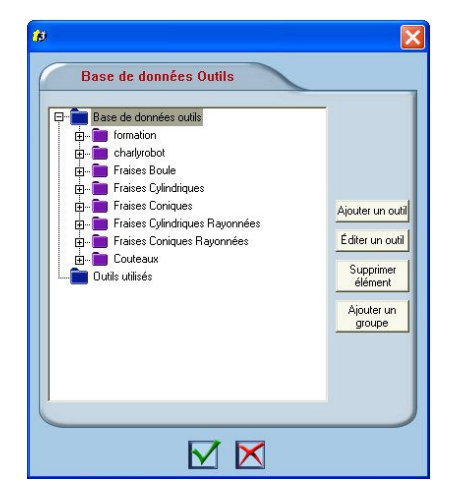

Puis sélectionnez ce groupe. Vous allez ajouter de nouveaux groupe dans le groupe charlyrobot, ces nouveaux groupes vont correspondre aux matériaux que vous allez utiliser. Par exemple, PMMA, mousse, alu, laiton...

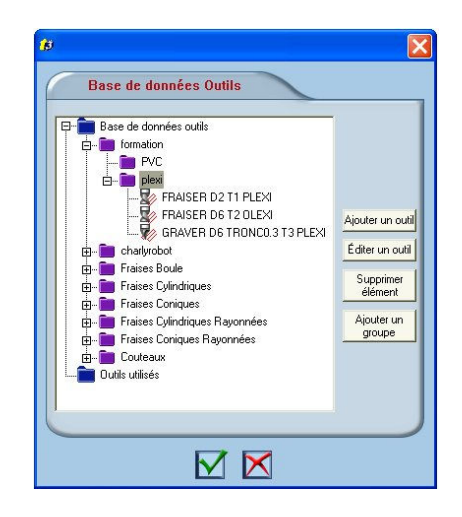

Sélectionnez un groupe matériau, par exemple, plexi. Cliquez sur "ajouter un outil" pour ajouter un nouvel outil.

Pour ajouter un outil, calculer ses paramètres de coupe, connaître les informations que vous devez saisir, lisez le document "PAS à PAS Paramètres des outils", document n°200400.

Le premier exemple d'outil ajouté, sera une fraise droite de 2 mm, Avance de 1200 mm/min Descente de 300 mm/min Rotation : 12000 tr/min Profondeur de coupe = longueur taillée de l'outil = 1.5 mm

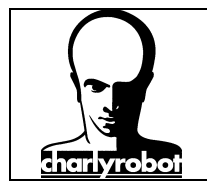

La syntaxe pour définir un outil sera la suivante :

OUTIL Dx Ty matière.

OUTIL :

- FRAISER pour une fraise droite / hémisphérique
- GRAVER pour une pointe à graver
- PERCER pour un foret

Dx, x étant le diamètre de l'outil

Ty, y étant le rang de l'outil. Pour un changeur d'outil automatique, se rang DOIT correspondre à la position de l'outil dans le changeur d'outil.

Matière, étant la matière pour les paramètres de l'outil

Indiquez le nom de l'outil sous ce format :

FRAISE D T matière

Indiquez le rang de l'outil dans le râtelier. Pour un charlyrobot, ce rang doit être différent pour chaque outil d'un même matériau, sinon le changement d'outil même manuel ne pourra pas se faire.

Profondeur de coupe = longueur taillée de l'outil

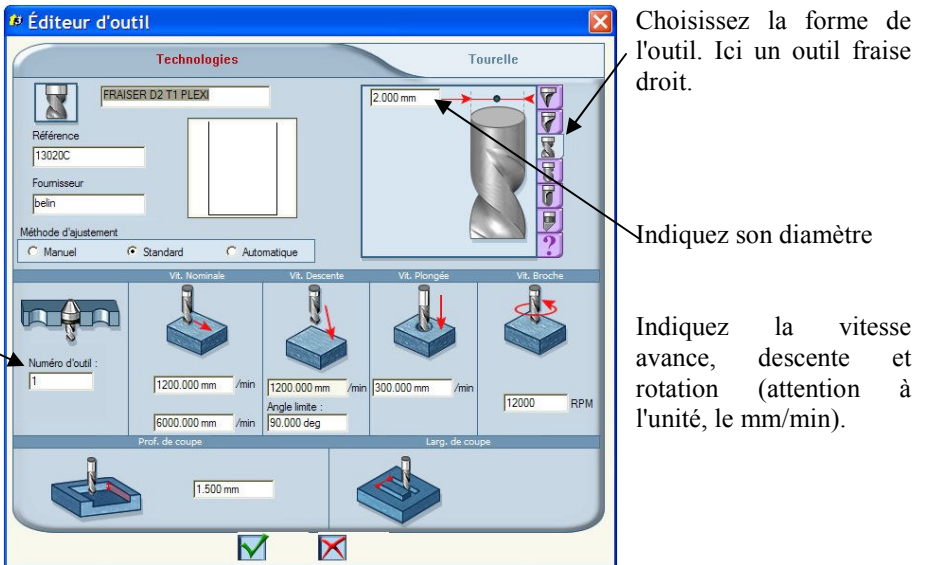

Si l'angle limite est différent de 90°, alors il y aura une plongée angulaire pour cet outil.

Cette méthode de travail permet d'avoir un outil avec une plongée angulaire différente pour un même outil. La profondeur de coupe n'est pas la passe maxi permise par l'outil dans la matière, mais la longueur maxi coupante utilisable pour l'outil.

Ci dessous les paramètres pour un outil de gravure.

| Éditeur d'ou                               | til                    |                                    |                 |               |
|--------------------------------------------|------------------------|------------------------------------|-----------------|---------------|
| C                                          | Technologies           |                                    |                 | Tourelle      |
| GRAV                                       | ER D6 TRONC0.3 T3 PLEX | T I                                | 6.000 mm        |               |
| Référence<br>13060<br>Fournisseur<br>belin |                        |                                    | 15.000 deg      |               |
| Méthode d'ajustement                       | Standard C Auto        | omatique                           | 0.300 mm        | ?             |
|                                            | Vit. Nominale          | Vit. Descente                      | Vit. Plongée    | Vit. Broche   |
| Numéro d'outil :                           |                        |                                    |                 |               |
| 3                                          | 1200.000 mm /min       | 1200.000 mm /min<br>Angle limite : | n 300.000 mm /n | nin 12000 RPM |
|                                            | 6000.000 mm /min       | 90.000 deg                         |                 |               |
|                                            | Prof. de coupe         |                                    | Larg. de        | coupe         |
| A                                          | 2.000 mm               |                                    |                 |               |
|                                            |                        |                                    |                 |               |

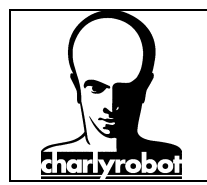

Dans la définition du nom de l'outil, rajoutez la troncature GRAVER D6 TRONC0.3 T3 PLEXI par exemple.

De même, si vous définissez une fraise boule, faite : FRAISER D6 T1 R3 PLEXI.

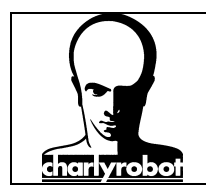

### III – les outils de transformation de dessin

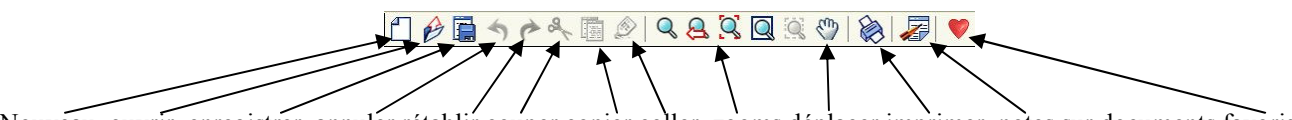

Nouveau ouvrir enregistrer annuler rétablir couper copier coller zooms déplacer imprimer notes sur documents favoris.

Mécadrive permet d'ouvrir un document selon :

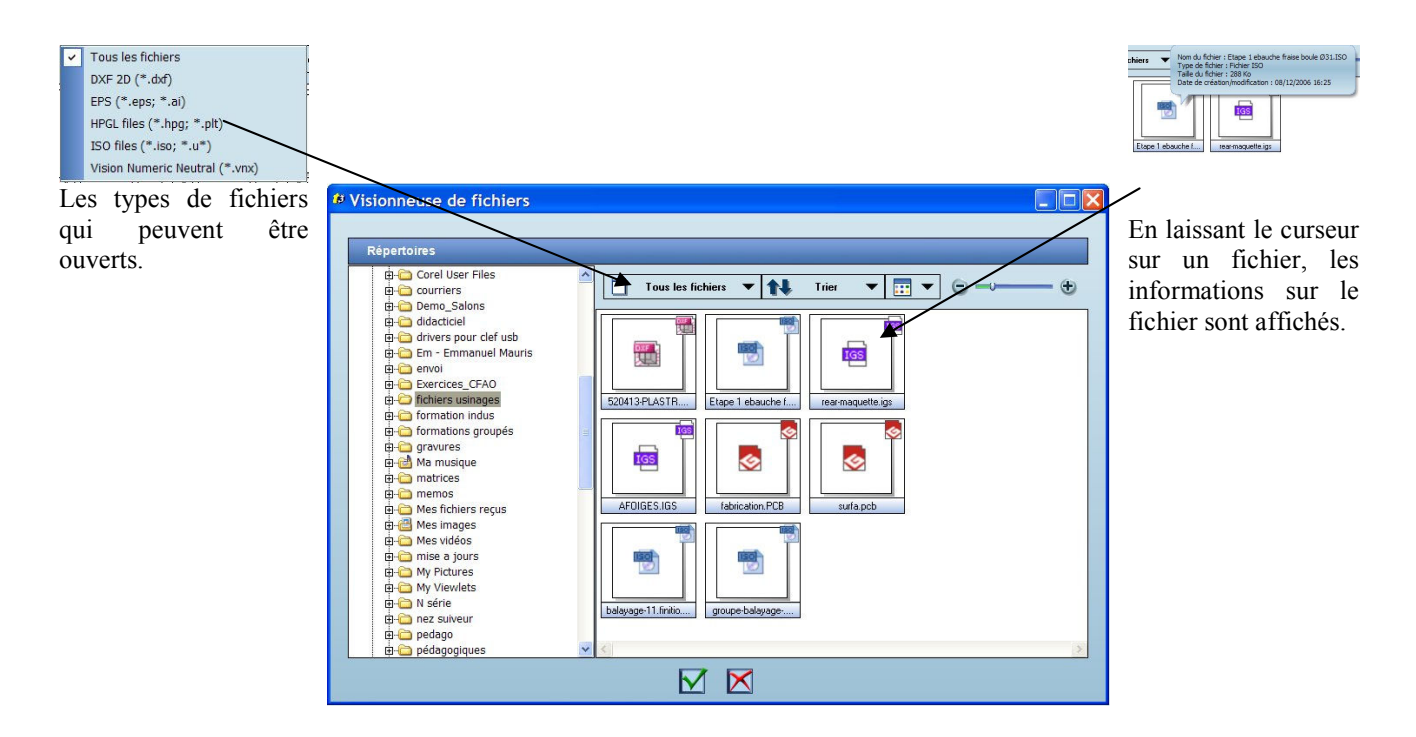

En cas d'ouverture d'un fichier DXF, vous aurez cette fenêtre :

| Échelle                                            |                         |
|----------------------------------------------------|-------------------------|
| Unité courante                                     |                         |
| C Millimètres                                      |                         |
| C Pouces                                           |                         |
| Combiner et connecter<br>Fusionner les plans<br>OK | automatiquem<br>Annuler |

Cliquez sur l'unité courante, à moins que vous connaissiez l'unité du fichier.

Cochez "fusionner les plans" afin d'avoir un seul plan, plus facile à gérer

Décocher "combiner et connecter automatiquement". En laissant faire Mecadrive, parfois les connexions ne correspondent pas à ce que l'on attend. Par défaut, les fichiers DXF ne sont pas connectés, donc un rectangle est constitué de 4 segments non fermés. La connexion permet d'avoir un contour fermé, ce qui permettra ensuite de faire des contournages sur ces entités de dessin.

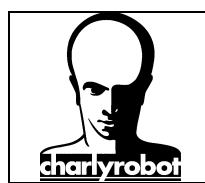

Une fois le document ouvert, vous pouvez modifier la dimension de la plaque en cliquant sur l'icône "plaque".

Et modifier les dimensions de la plaque (cette modification ne concernera que le fichier ouvert). Dimensions de la plaque :

| 0 600.000 mm                      |                                          | •       | (0.000 mm |
|-----------------------------------|------------------------------------------|---------|-----------|
| • 420.000 mm                      | -                                        | () (    | 0.000 mm  |
| 0-5.000 mm                        |                                          |         | 0.000 mm  |
| (X)-0.000 mm                      |                                          |         | 0.000 mm  |
| (Y)-0.000 mm                      | - 0,                                     |         | 0.000 mm  |
| <b>Z</b> -0.000 mm                |                                          |         | 0.000 mm  |
| Ajuster la comp                   | osition                                  | <u></u> |           |
| Conserver les p<br>Accéder aux pa | proportions<br>aramètres de mise en page |         |           |

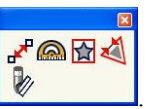

Vous pouvez vérifier les dimensions de la pièce et faire des mesures avec les outils mesure

Vérifier le type de vue en cours :

| Vue  | Modifier Usinage       |        |
|------|------------------------|--------|
| Zc   | om                     |        |
| Zo   | om précédent           |        |
| Zc   | om maximum             |        |
| Zo   | om de la surface activ | e      |
| Zc   | om de la sélection     |        |
| Ad   | tualiser               | Ctrl+W |
| Ad   | tualiser rapidement    | Ctrl+R |
| ✓ Vi | ie 2D XY               | Ctrl+1 |
| Vu   | ie 2D YZ               | Ctrl+2 |
| Vu   | ie 2D XZ               | Ctrl+3 |
| Vu   | ie 3D Iso              | Ctrl+5 |
| Vu   | ie dynamique           | Ctrl+6 |
| O    | dre des contours       | Ctrl+T |
| ✓ Se | ins du contour         | Ctrl+7 |
| Co   | uleur du contour       | Ctrl+8 |
| Re   | emplissage             | Ctrl+9 |

Choisissez "Sens du contour" si celui-ci n'est pas actif.

Avec le mode "sens du contour" vous verrez si les entités sont fermés ou non, et dans quel sens elles sont construites.

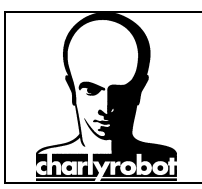

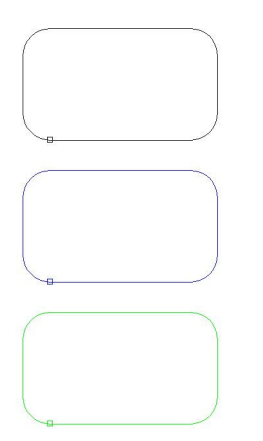

Le tracé est de couleur noir, l'entité Il ne sera possible de créer que des n'est pas fermée.

parcours centre outil sur ce type d'entité.

Le tracé est de couleur bleu, l'entité est fermée et le dessin "tourne" dans Dans ces deux cas, on pourra faire le sens horaire.

Le tracé est de couleur verte, l'entité outil. est fermée et le dessin "tourne" dans le sens anti-horaire (trigo).

tous les types d'usinage sur ces entités. Le sens du contour donnera le sens de l'outil pour un centre

Vous pouvez choisir le point de départ du tracé, en sélectionnant les outils points, puis en cliquant sur le point de départ actuel, puis sur le drapeau à damier. Maintenant vous pouvez choisir n'importe quel point disponible comme nouveau point de départ.

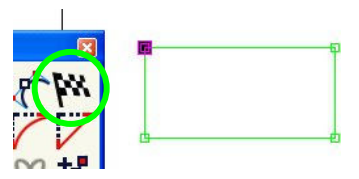

Vous pouvez changer le sens du tracé en cliquant sur l'icône

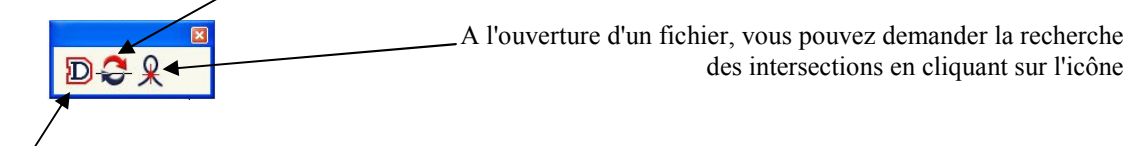

Le Premier icône permet de créer un contour extérieur ou intérieur décalé d'un offset.

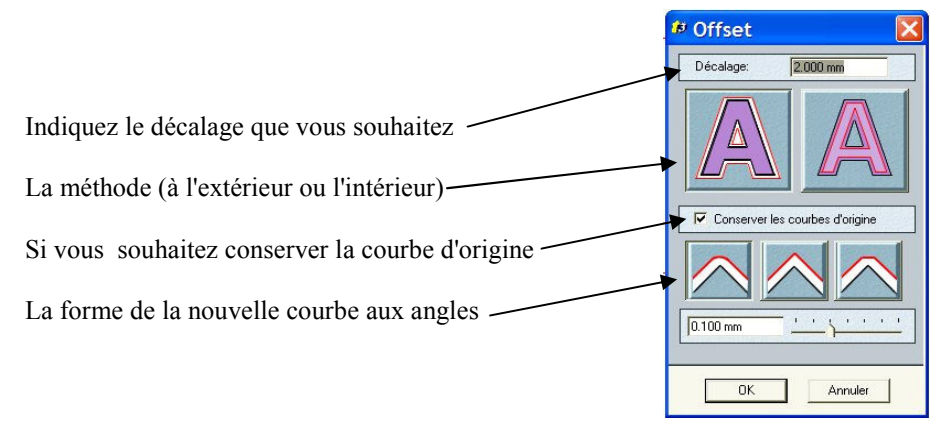

L'offset permet soit de créer un modèle avec un décalage pour un emboîtement, soit permettre un parcours d'outil en "contournage" lorsqu'il n'est pas possible de fermer le tracé.

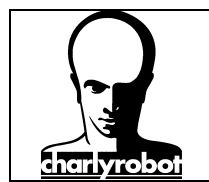

### <u>Les menu du dessin</u>

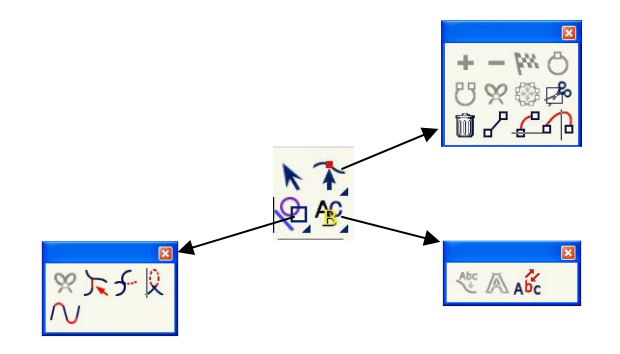

Pour accéder à la saisie numérique, appuyez sur la touche F2. Par défaut, vous aurez la fenêtre de saisie point

| Coordonnées cartésiennes                 | Coordonnées polaires<br>Y |
|------------------------------------------|---------------------------|
| x − 353125 mm y − 205.766 mm x − 2000 mm | R 214.111 mm              |
| Coordonnées                              | s relatives               |

La touche CTRL permet de faire une sélection multiple, cette touche sera utilisée pour associer plusieurs entités entre elles.

Vous pouvez accédez aux différents modes d'accrochage en appuyant sur la touche F3

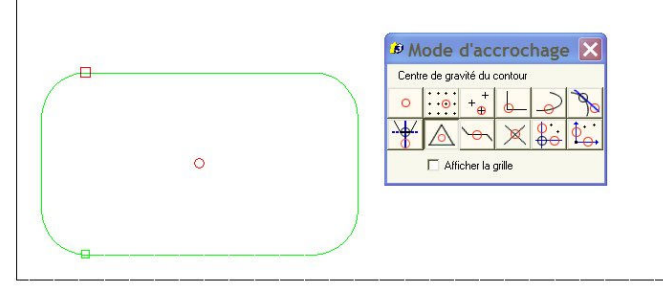

Vous avez plusieurs modes d'accrochage, voici les principaux modes utilisés :

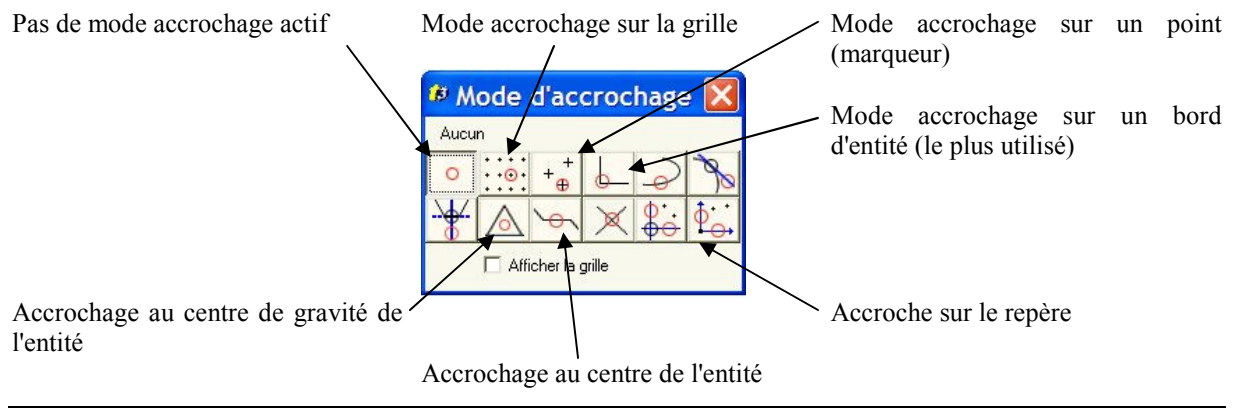

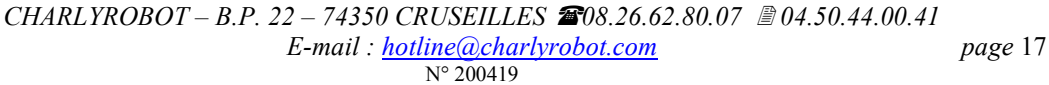

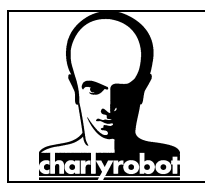

### Fermeture automatique des contours

Lors de l'importation du fichier DXF, la case "combiner et connecter automatiquement" n'a pas été cochée afin de faire ces manipulations manuellement.

Pour fermer un contour, il faut d'abord sélectionner tous les éléments qui doivent constituer le tracé. Ensuite

cliquez sur l'icône "combiner" puis sur l'icône "connecter" ou ou ou ou ou si la connexion se fait, le tracé passe de la couleur noir à la couleur bleue ou verte. Si ce n'est pas le cas, il faut alors rechercher l'élément qui empêche la connexion.

Vous pouvez aligner un élément par rapport à un autre avec les outils d'alignements 🛄

Vous pouvez aussi faire une symétrie de pièce grâce à l'outil

Vous pouvez dupliquez une pièce avec l'outil duplication

Cet outil permet de dupliquer une pièce sous forme de matrice. Une fenêtre s'affiche ensuite pour demander le nombre de copies sur X et/ou sur Y souhaitées.

|     | <u>+</u> |
|-----|----------|
|     |          |
| *** | <b>-</b> |
| 1   | 3        |

Puis il suffit de déplacer visuellement où vous souhaitez les copier.

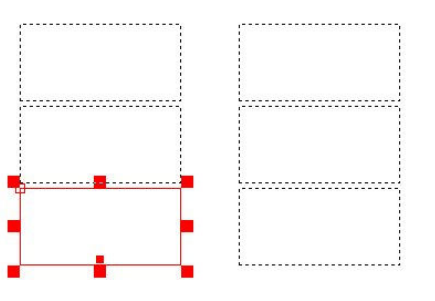

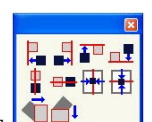

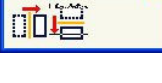

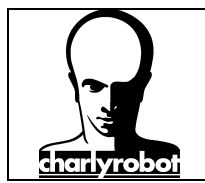

Vous pouvez aussi appuyer sur la touche F2 pour faire un déplacement précis :

Vous aurez cette fenêtre avec trois onglets :

Vous retrouvez ici le nombre de Dans delta, vous pouvez indiquez Et dans Offset, vous indiquez le duplications que vous souhaitez l'espacement entre chaque pièce. faire sur chacun des axes.

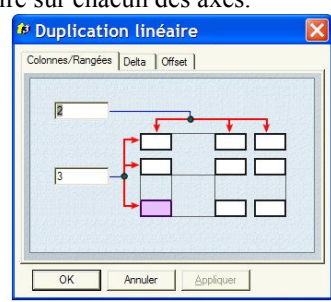

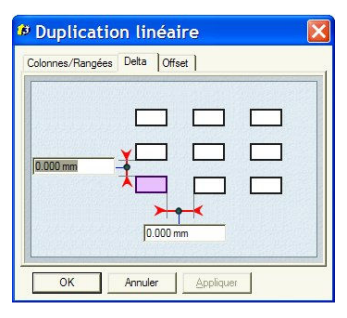

déplacement souhaité pour chaque pièce.

| Colonnes/Range | ies Delta Offset |  |
|----------------|------------------|--|
| 36.641 mm      | 76.961 mm        |  |

#### Modes de transformations (translation/Rotation/échelle)

Dans tous ces modes de transformation, il faut d'abord effectuer l'opération graphique avant d'appuyer sur la touche F2 pour obtenir une fenêtre de saisie numérique.

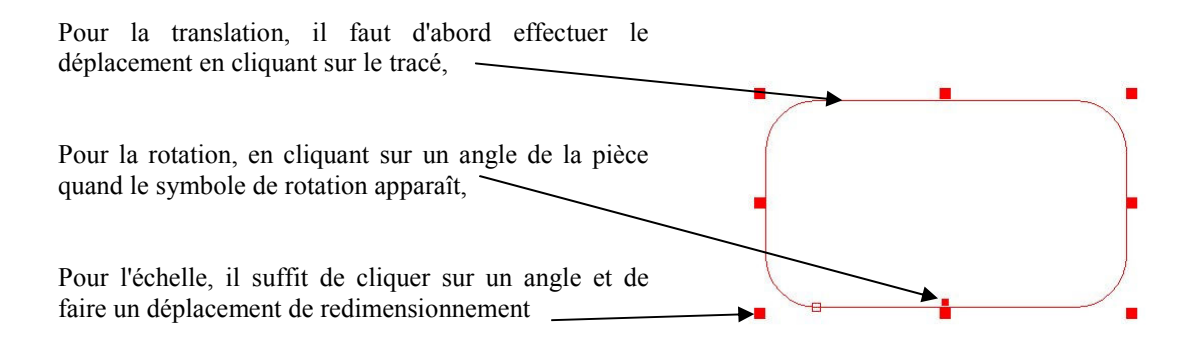

Pour la translation, vous aurez ces fenêtres :

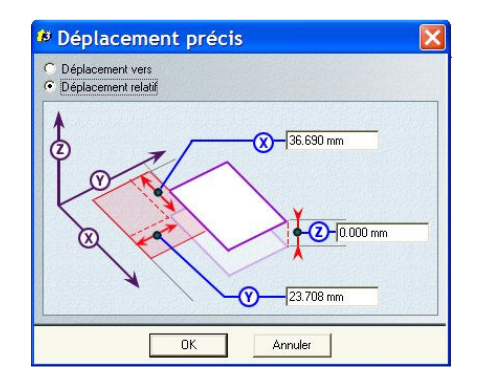

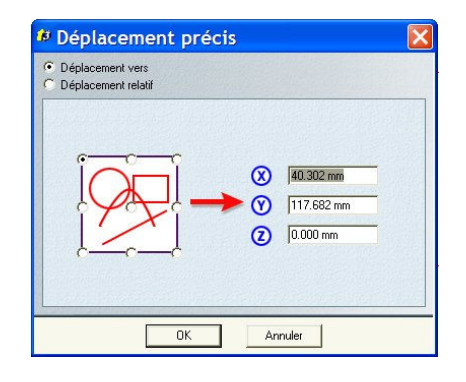

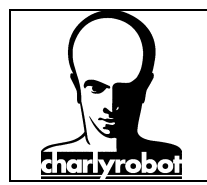

Pour la rotation, vous aurez cette fenêtre :

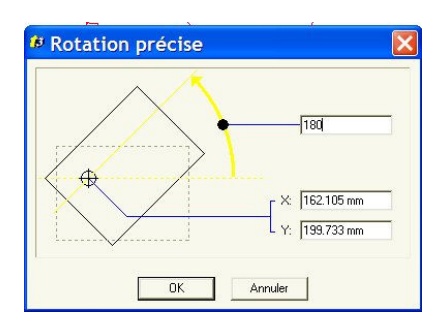

Pour l'échelle, vous aurez cette fenêtre :

| Largeur :      | 138.638 mm | Échelle X : | 84.320 % |
|----------------|------------|-------------|----------|
| Hauteur :      | 79.660 mm  | Échelle Y : | 84.320 % |
| Profondeur :   | 0.000 mm   | Échelle Z : | 84.320 % |
| Proportionelle | • 1        | 7           |          |

Une fois ces fenêtres validées, l'action est immédiatement réalisée.

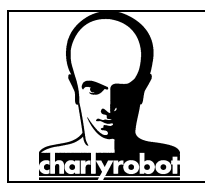

### IV – Les outils de créations de parcours d'outil

Avant de créer un parcours d'outil, visualisez les 3 types d'entités possibles avec le mode sens du parcours (dans le menu vue).

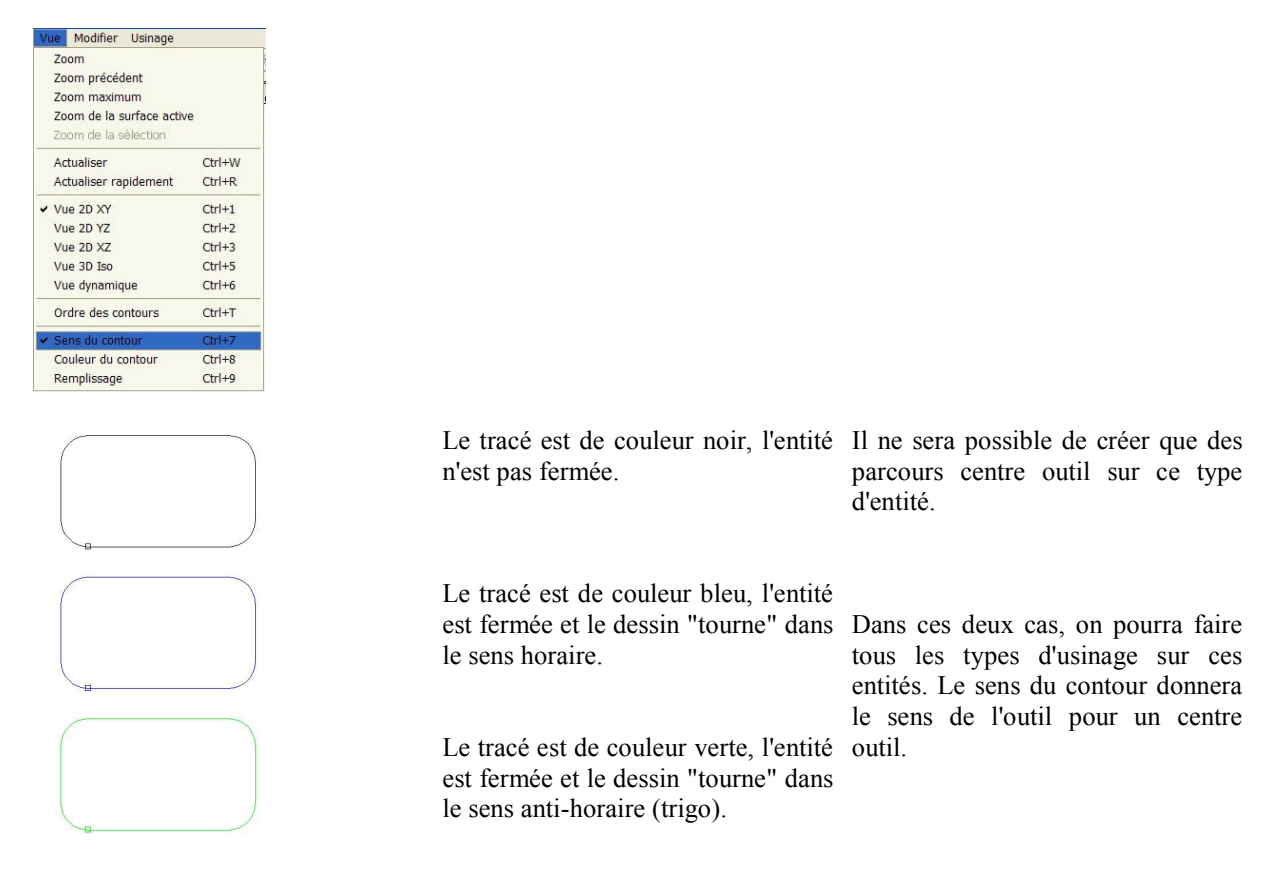

Ensuite, dans le menu "vue", passez en mode "couleur du contour". Si la couleur des traits n'est pas noir, alors

sélectionnez tous les dessins et dans la barre d'outil, cliquez su pour obtenir la fenêtre de sélection de couleur.

Faite un double click sur la couleur noire (Black)

| 8 | <sup>9</sup> Couleur | × |
|---|----------------------|---|
| Г | Black                | ~ |
|   | Blue                 |   |
|   | Green                |   |
| L | Cyan 🛛               |   |
|   | Red                  |   |
| Г | Magenta              |   |
|   | Brown                |   |
|   | Light Gray           |   |
|   | Gray                 |   |
|   | Light Blue           |   |
|   | Light Green          |   |
|   | Light Cyan           |   |
|   | Light Red            |   |
|   | Light Magenta        |   |
|   | Yellow               | × |
|   | Ajouter              | _ |

Maintenant tous vos traits sont de couleur noir. Cette couleur a été choisie arbitrairement, il faut la considérer comme une convention. Afin de faciliter la compréhension entre tous les utilisateurs de Mecadrive ou Mecatype et surtout avec les services hotlines, il est très fortement conseillé d'utiliser cette convention.

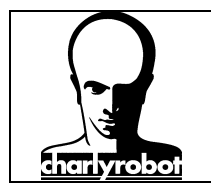

Le principe de la FAO avec Mecadrive (ou Mecatype) consiste à appliquer des paramètres de coupes et de trajectoires à une couleur. Il suffit alors d'appliquer cette couleur à une entité dessin pour que le parcours d'outil correspondant soit réalisé.

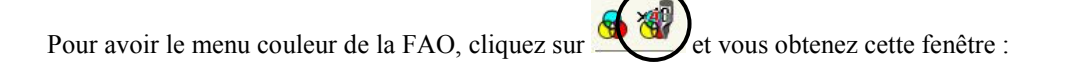

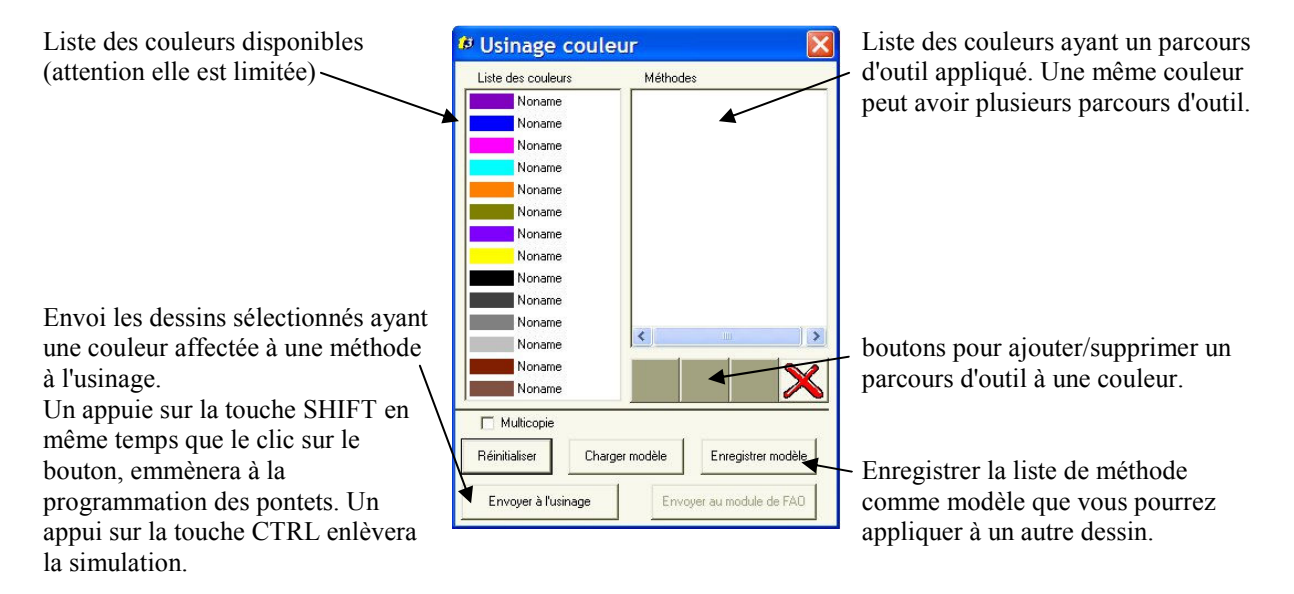

Pour créer un nouveau parcours d'outil, vous pouvez agir de deux manières :

- ⇒ soit créer toutes les méthodes, puis sélectionner chaque entité dessin et affecter la couleur en réalisant un double clic sur la couleur voulu.
- ⇒ Soit sélectionner une ou toutes les entités dessins devant avoir le même type de parcours d'outil, puis faire un double clic sur la couleur et immédiatement créer la méthode pour cette couleur.

Nous allons décrire la deuxième méthode :

Sélectionnez votre dessin

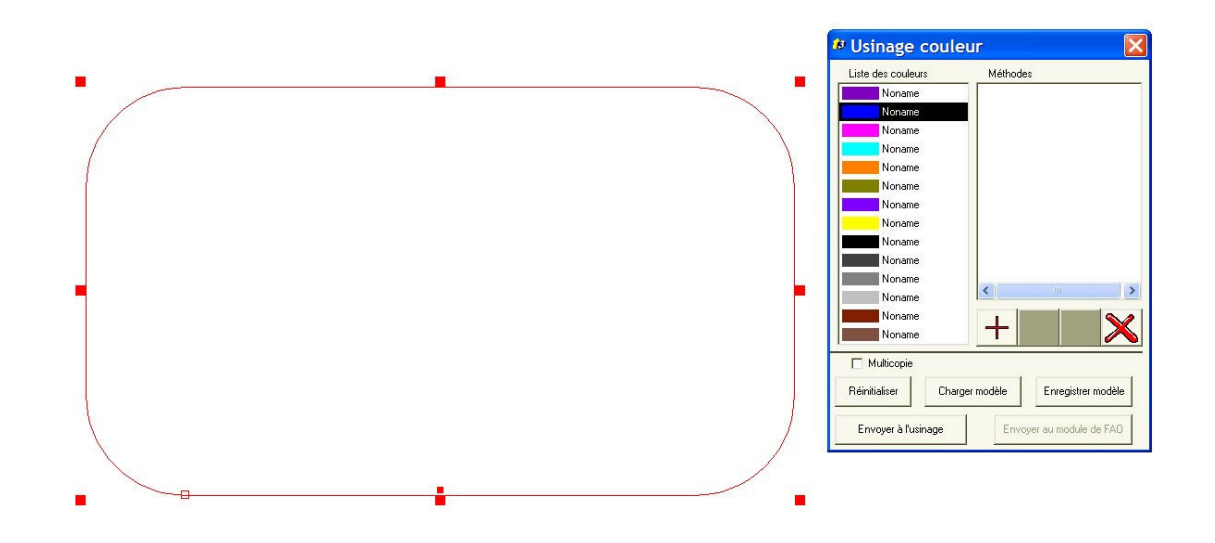

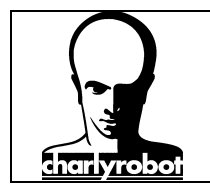

Puis faite un double clic sur la couleur (ici le bleu)

Ensuite cliquez sur le symbole "+" pour choisir une méthode à affecter à la couleur bleu :

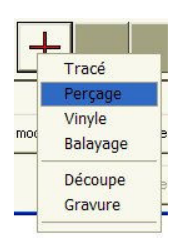

Pour rappel, sur un parcours non fermé (de couleur noir dans le "sens du contour") ne pourra recevoir que la méthode "Tracé".

La méthode perçage peut s'appliquer sur une forme fermée (cercle principalement) ou marqueur (point). Toutes les autres méthodes nécessitent un dessin fermé (de couleur verte ou bleu) dans le "sens du contour").

#### La méthode Tracé

C'est la méthode la plus simple, toutes les autres méthodes ne font que rajouter des fonctions supplémentaires. Vous retrouverez le même fonctionnement sur toutes les autres méthodes.

Cette méthode fonctionne dans tous les cas, c'est la plus basique, c'est aussi celle utilisé pour faire de la gravure en centre outil.

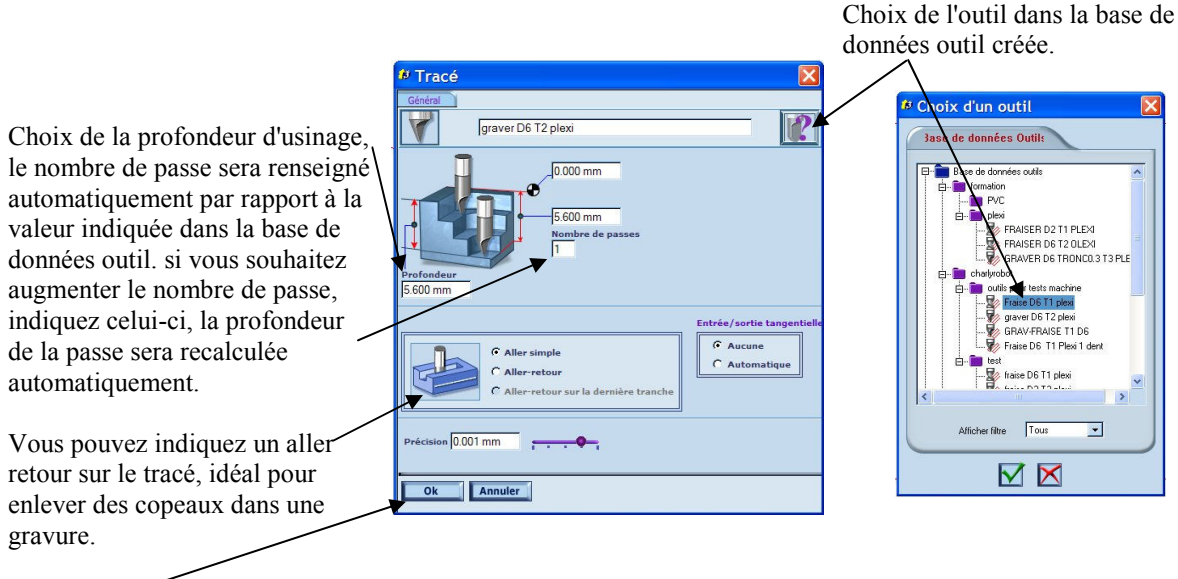

Validez -

Une méthode vient de s'ajouter dans la liste des méthodes. Pour cette même couleur, vous pouvez ajouter une nouvelle méthode simplement en cliquant sur le bouton "+".

*Remarque :* Lors du choix de l'outil, si pour une même géométrie d'outil, le T est différent pour deux parcours d'outil, il y aura un changement outil. Pour les possesseurs de changeur d'outils automatique, un T doit correspondre à un outil de la même position dans le changeur. Si le T est supérieur à la capacité du changeur d'outil, alors Gpilote demandera un changement d'outil manuel.

page 23

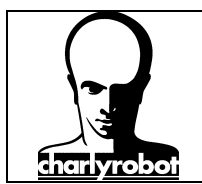

#### La méthode perçage

Cette méthode permet de faire un perçage. Un perçage peut être réalisé soit avec un forêt, soit avec une fraise prévue pour plonger dans la matière.

Se référer à la méthode Tracé pour l'explication sur les fonctions de base de la fenêtre.

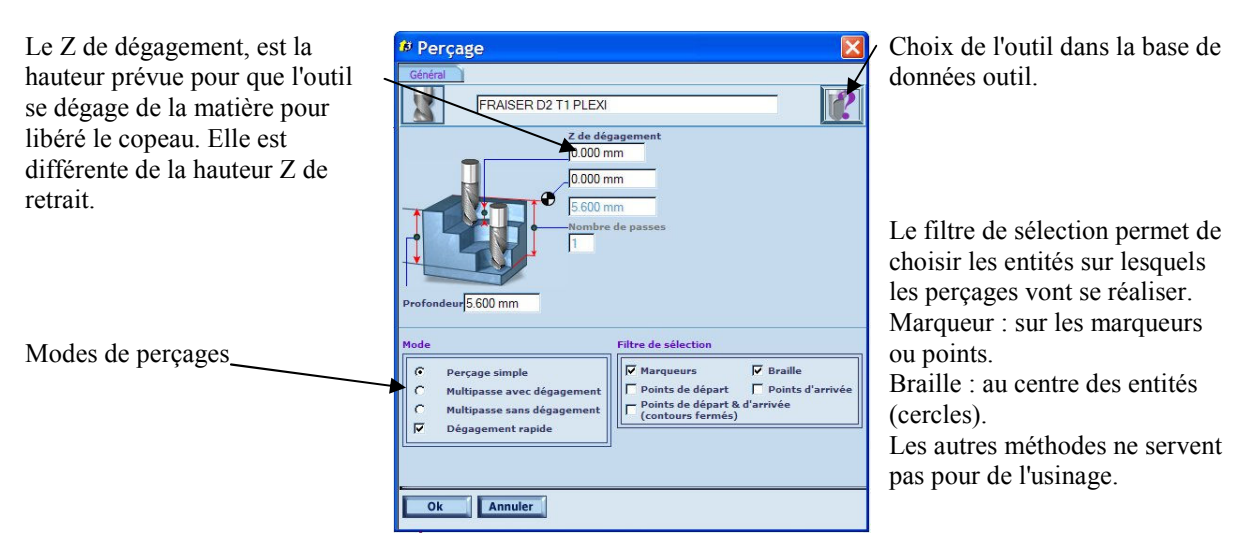

Les méthodes pour le perçage que sont points (de départ ou arrivée ou les deux) permettent de faire un perçage sur le point cité. Ceci n'est intéressant que dans le cas d'un usinage devant faire un tracé alors que l'outil ne peut pas plonger.

### La méthode balayage

Cette méthode permet, comme la méthode gravure, de réaliser des poches. Par contre, cette méthode possède plus d'options que la méthode gravure pour la réalisation de poches à profondeur constante.

Si l'on doit comparer les deux méthodes,

*Méthode balayage* : cycle de poche par balayage avec possibilité de ne faire que des parcours en avalant ou opposition, des finitions de bord intégrées dans le parcours.

*Méthode gravure :* cycles de poches concentriques, généralement de meilleure qualité, possibilité d'enlever les traces de fond avec une méthode spirale, possibilité de partir du centre ou du bord, possibilité de 3D (variation de l'outil selon la largeur de l'outil (uniquement pour les outils de gravures). Finition de bord possible uniquement avec un second parcours d'outil.

La méthode la plus utilisée, est la gravure, mais celle qui offre le plus d'option, reste le balayage.

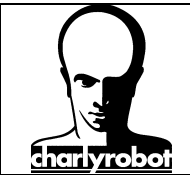

| Il y a deux onglets, pour gérer<br>toutes les options de cette méthode.                                               | A' Balayage       Celefinit     Avance       Celefinit     Avance       FRAISER D2 TI PLEXI     Image: Celefinity of the source of the source of                                                                                        | Choix de l'outil<br>—Choix du fonctionnement du<br>balayage, surtout pour les outils<br>coniques, privilégier le fond ou le<br>dessus de la plaque. |
|----------------------------------------------------------------------------------------------------|----------------------------------------------------------------------------------------------------|----------------------------------------------------------------------------------------------------|
| La surépaisseur permet de faire une<br>finition. Nécessaire pour réaliser un<br>cassé d'angle (2 <sup>e</sup> onglet) | Image: second processing of the second processing of the second procesing of the second processing of the second processing | Angle du balayage.                                                                                                    |
| de l'outil                                                                                                    | Précision[0.001 mm                                                                                                    |                                                                                                    |
| Le deuxième onglet                                                                                                    | # Balayage                                                                                                    |                                                                                                    |
|                                                                                                    | FRAISER D2 T1 PLEXI                                                                                                    | Le cassé d'angle, permet de                                                                                                    |
| Le type de balayage permet de faire                                                                                   | Type de balayage                                                                                                    | supprimer les trace de l'outil sur le                                                                                                    |
| soit toutes les poches en même                                                                                        |                                                                                                    | bord plat du dessili.                                                                                                    |
| temps pour une même passe.                                                                                            | Par zone C Avec sauts d'ilôts                                                                                                    | Sans, le bord sera cannelé au                                                                                                    |
|                                                                                                    | Mode de balayage Cassé d'angle                                                                                                    | diamètre de l'outil.                                                                                                    |
| Modes de balayage,                                                                                                    | Avant<br>C Avant<br>C Après                                                                                                    | Avant ou après détermine quand se                                                                                                    |
| Possibilité d'imposer d'être toujours                                                                                 | C Aller-retour                                                                                                    | fera le cassé d'angle.                                                                                                    |
| avalant                                                                                                    |                                                                                                    | d'ajouter un décalage                                                                                                    |
| avalant.                                                                                                    | C En C En opposition C En avalant                                                                                                    | supplémentaire entre l'arrêt de                                                                                                    |
|                                                                                                    |                                                                                                    |                                                                                                    |
|                                                                                                    |                                                                                                    | l'outil lors du balayage et le                                                                                                    |
|                                                                                                    | Ok Annuler                                                                                                    | l'outil lors du balayage et le<br>contour de finition. Il faut que la                                                                               |
|                                                                                                    |                                                                                                    | l'outil lors du balayage et le<br>contour de finition. Il faut que la<br>case surépaisseur (1 <sup>er</sup> onglet) soit                            |

### La méthode découpe

Cette méthode possède quelques particularités intéressantes pour réaliser de l'emboîtement, notamment la marqueterie (fonctionnement identique à l'outil métier marqueterie dans Mecatype).

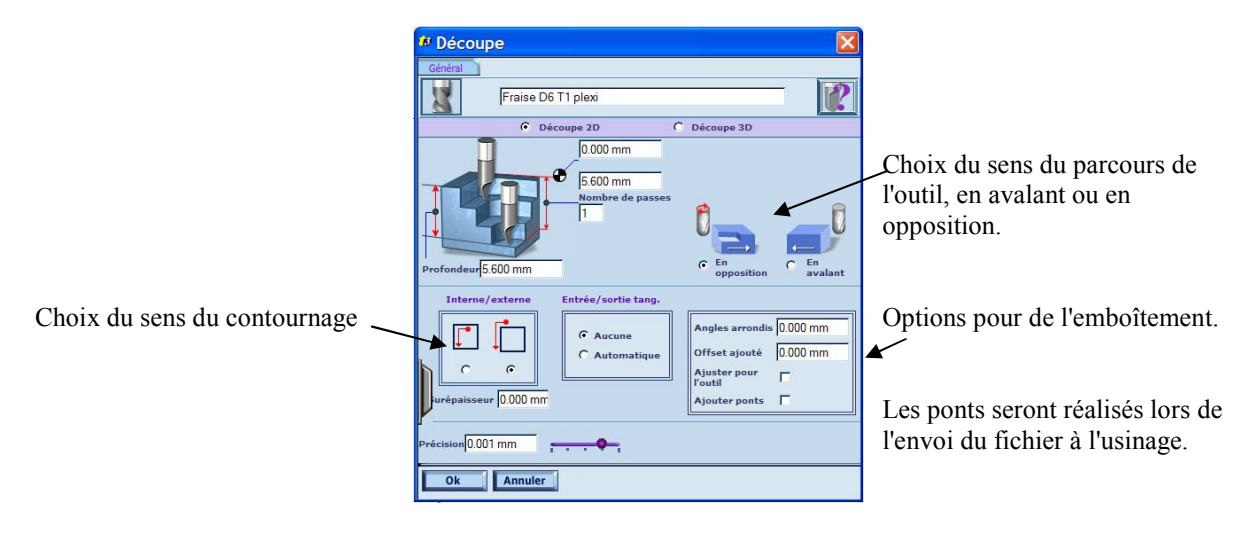

Pour réaliser un emboîtement, vous aurez besoin de réaliser deux pièces sur le même dessin.

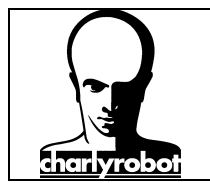

Dans un premier usinage, il faudra donner un angle d'arrondis. Le plus simple est de cocher la case "ajuster pour l'outil". Et choisir contournage extérieur.

Dans le second usinage, il faudra choisir contournage intérieur et mettre une légère surépaisseur (par exemple 0,1 mm) pour permettre l'emboîtement.

Il est tout à fait possible de réaliser ces ajustements dans le dessin (option offset par exemple).

### La méthode gravure

Cette méthode initialement prévue pour la gravure permet aussi de réaliser des poches.

La méthode gravure permet de choisir soit 2D, soit 3D. la méthode en 3D adapte la profondeur de l'outil à sa largeur par rapports aux traits. Possible uniquement avec des outils de gravure.

L'option spirale permet de ne pas laisser de traces d'outils en fond. Par contre ne fonctionne que sur des formes simple type cercle ou rectangle.

Possibilité de partir de l'extérieur vers l'intérieur. Par défaut c'est le contraire.

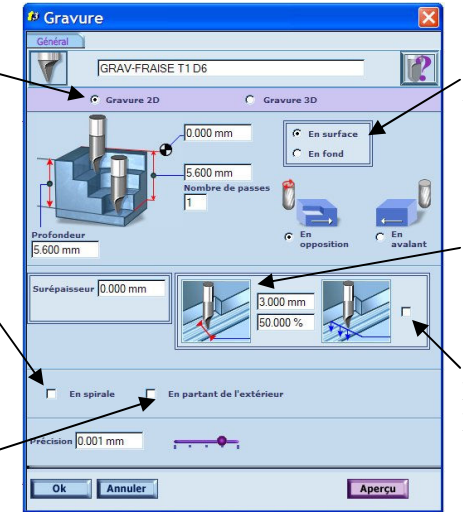

Choix du fonctionnement du balayage, surtout pour les outils coniques, privilégier le fond ou le dessus de la plaque.

Permet de choisir l'espacement entre chaque passage d'outil.

Permet de ne faire que quelques parcours (utile qu'avec l'option "en partant de l'extérieur").

Une fois tous les parcours d'outil décrits, toutes les couleurs appliquées aux dessins, sélectionnez tous les dessins que vous souhaitez envoyer à l'usinage et cliquez sur le bouton "envoyer à l'usinage".

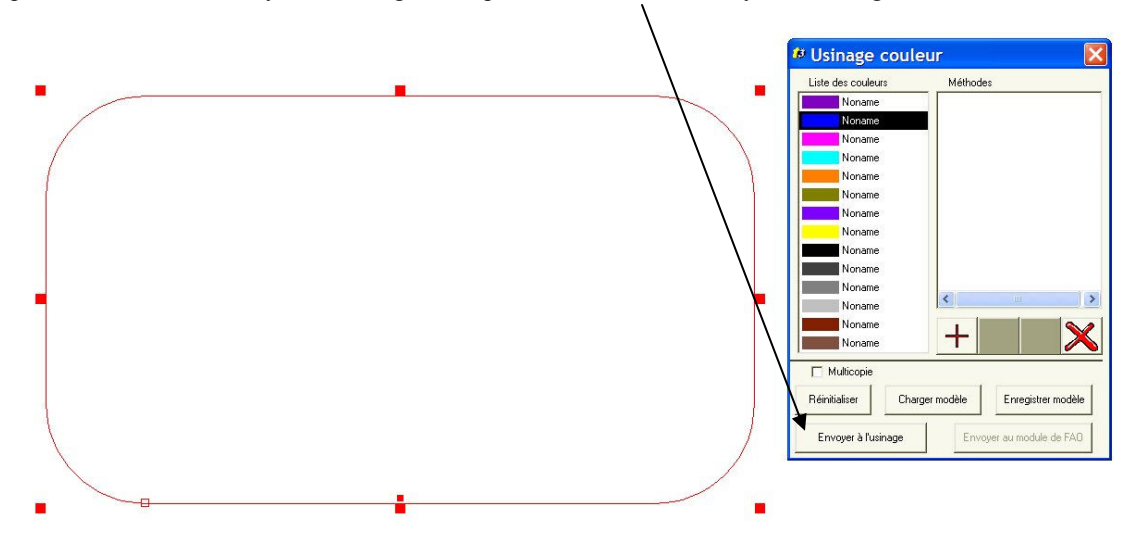

Si vous appuyez sur SHIFT en même temps, vous aurez après la simulation, un écran pour configurer les pontets.

Si vous appuyez sur CTRL en même temps, vous n'aurez pas la simulation et vous arriverez sur la fenêtre usinage directement.

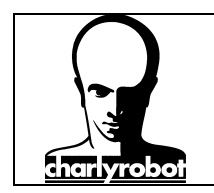

### La fenêtre de simulation

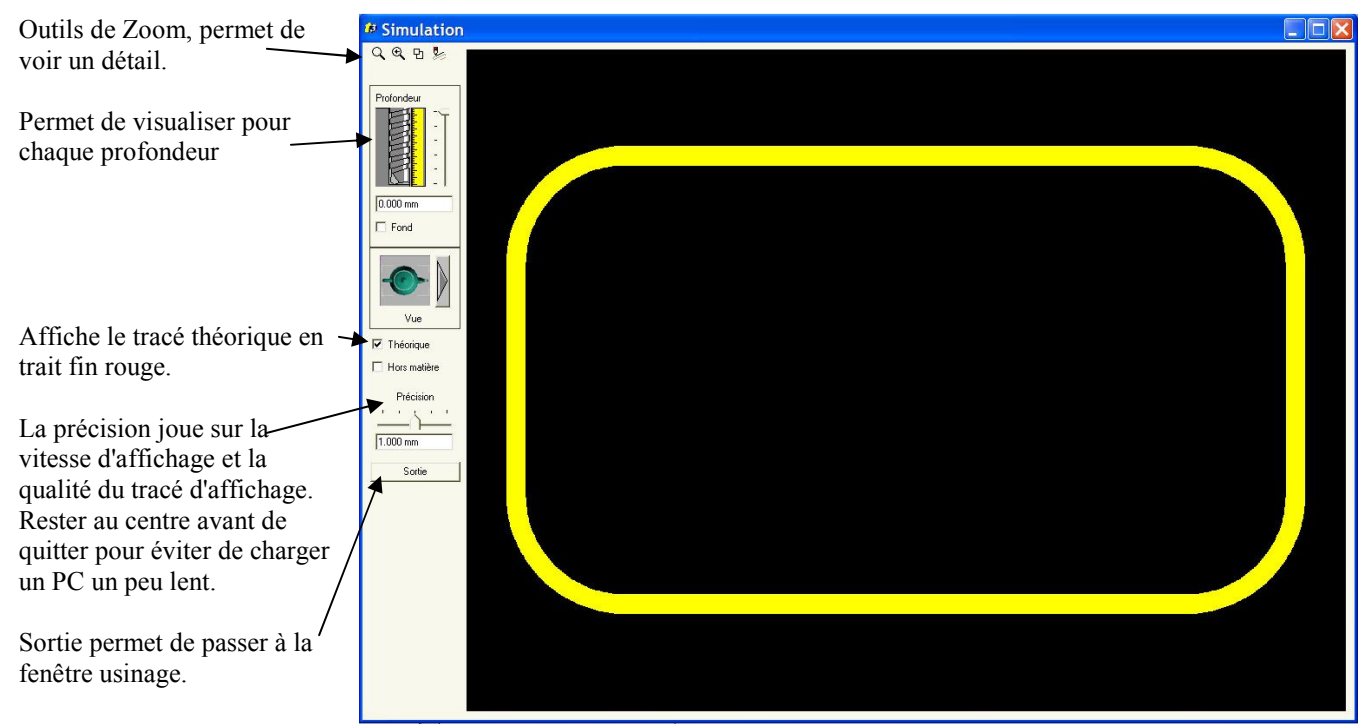

La couleur de chaque tracé (qui donne aussi la largeur de matière enlevée par l'outil) ne dépend pas de la couleur de la FAO.

### Les pontets

Si vous avez appuyé sur la touche SHIFT alors que vous cliquiez sur "envoyer à l'usinage", vous arriverez à cette fenêtre après la simulation :

| Ponts et entrée/sortie tangentielles |                     |
|--------------------------------------|---------------------|
|                                      |                     |
|                                      | 5000mm              |
|                                      | 1.00 mm<br>Pontilés |
|                                      |                     |

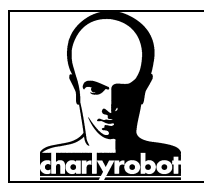

Ponts incurvés Insérer des ponts sur la Supprimer tous les ponts

Cette fenêtre permet de gérer les pontets, de les placer et de les dimensionner.

Pour mettre les pontets, dans le menu "ponts", cliquez sur

Une nouvelle fenêtre apparaît :

Dans cette première fenêtre, indiquez la longueur du pont souhaitez en tenant compte du diamètre de l'outil à rajouter, et la hauteur du pont.

| Longueur du pont :  | 5.000 mm   |
|---------------------|------------|
| Hauteur du pont :   | 1.000 mm   |
| ertion              |            |
| selon la distance : | 20.000 mm  |
| Ainimum: 2 N        | faximum: 6 |

Pour insérer des ponts, la première méthode est de donner une distance minimum, et un nombre minimum et maximum de pont, le logiciel place ensuite le nombre minimum de ponts et selon la distance, il met des ponts jusqu'au maximum de ponts prévus.

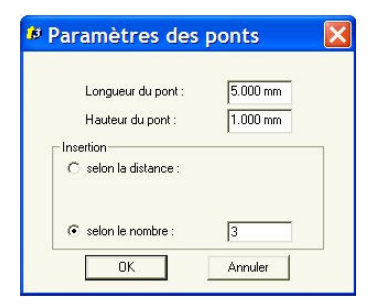

Dans cette méthode, le logiciel place exactement le nombre de pont demandé, de façon équidistant.

page 28

| Ponts et entrée/sortie tangentielles     Fichier Editer Vue Entrée/sortie tang. Ponts |          |
|---------------------------------------------------------------------------------------|----------|
| Q 8 <mark>Q 0</mark>                                                                  |          |
|                                                                                       |          |
| 8                                                                                     |          |
|                                                                                       | I.000 mm |

Les ponts sont placés. Vous pouvez les modifier individuellement en les sélectionnant. Celui-ci change alors de couleur et devient vert, en bougeant la souris sur le pont, le curseur change, vous permettant soit de modifier visuellement la longueur, soit sa position. Vous pouvez aussi changer les valeurs numériquement avec les cases à droite de l'écran.

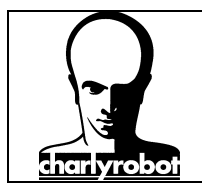

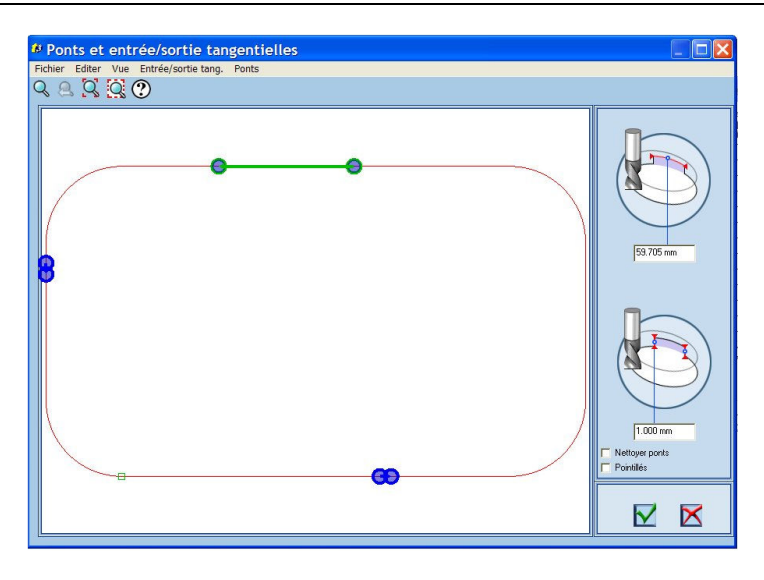

Si vous n'êtes pas satisfait du placement, vous pouvez tout supprimer et les replacer. Sinon cliquez sur la case avec la coche verte pour valider.

Vous passez alors à l'écran d'usinage.

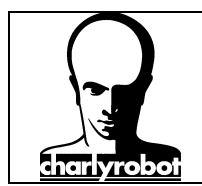

### V – Création d'un parcours d'outil

Vous arrivez à cette fenêtre après avoir validé la simulation, la fenêtre des ponts ou simplement après avoir appuyé sur CTRL et cliqué sur "envoyer à l'usinage" dans la FAO.

| Usinage           Image           Image           Image           Image           Image | ARLY ROBOT XYZ                                 | Fichier C:\DOCL                              | JMENTS Change.                                | Sél. parcours<br>Grouper | Multi Z<br>Paramètres          |
|-----------------------------------------------------------------------------------------|------------------------------------------------|----------------------------------------------|-----------------------------------------------|--------------------------|--------------------------------|
|                                                                                         |                                                | ABC DBH                                      | BC BC BC BC BC BC BC BC BC BC BC BC BC B      | ×                        |                                |
| Min.           39.807 mm           Y -           41.574 mm           Z -           -    | Moyen<br>158.870 mm<br>109.987 mm<br>-2.800 mm | Max.<br>277.932 mm<br>178.399 mm<br>0.000 mm | Delta<br>238.125 mm<br>136.825 mm<br>5.600 mm | OK<br>Lancer<br>Annuler  | Spooler<br>Plus<br>À propos de |

Si c'est la première fois que vous arrivez sur cet écran, il faudra procéder à sa configuration.

### **Configuration de l'usinage :**

Il faut d'abord choisir le post processeur sur lequel on va travailler. Normalement il n'y en a qu'un.

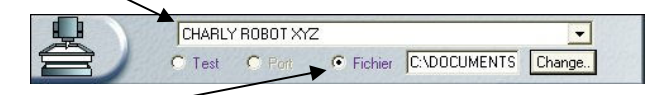

Et cliquez ensuite sur "Fichier" puis sur "Change".

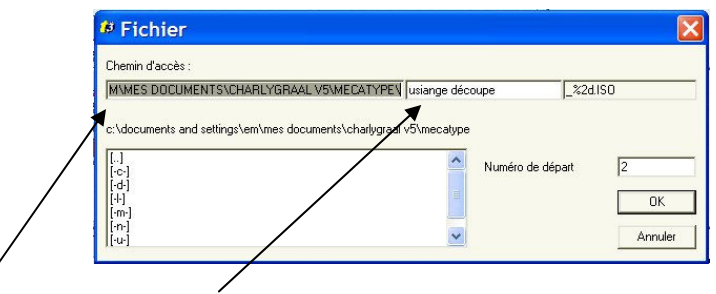

Indiquez le chemin, le nom du fichier que vous souhaitez enregistrer. C'est le fichier ISO que devra ouvrir Gpilote pour réaliser l'usinage.

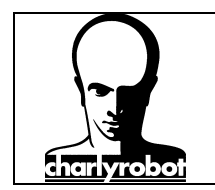

Maintenant vérifiez sur l'écran que les options suivantes sont bien cochées :

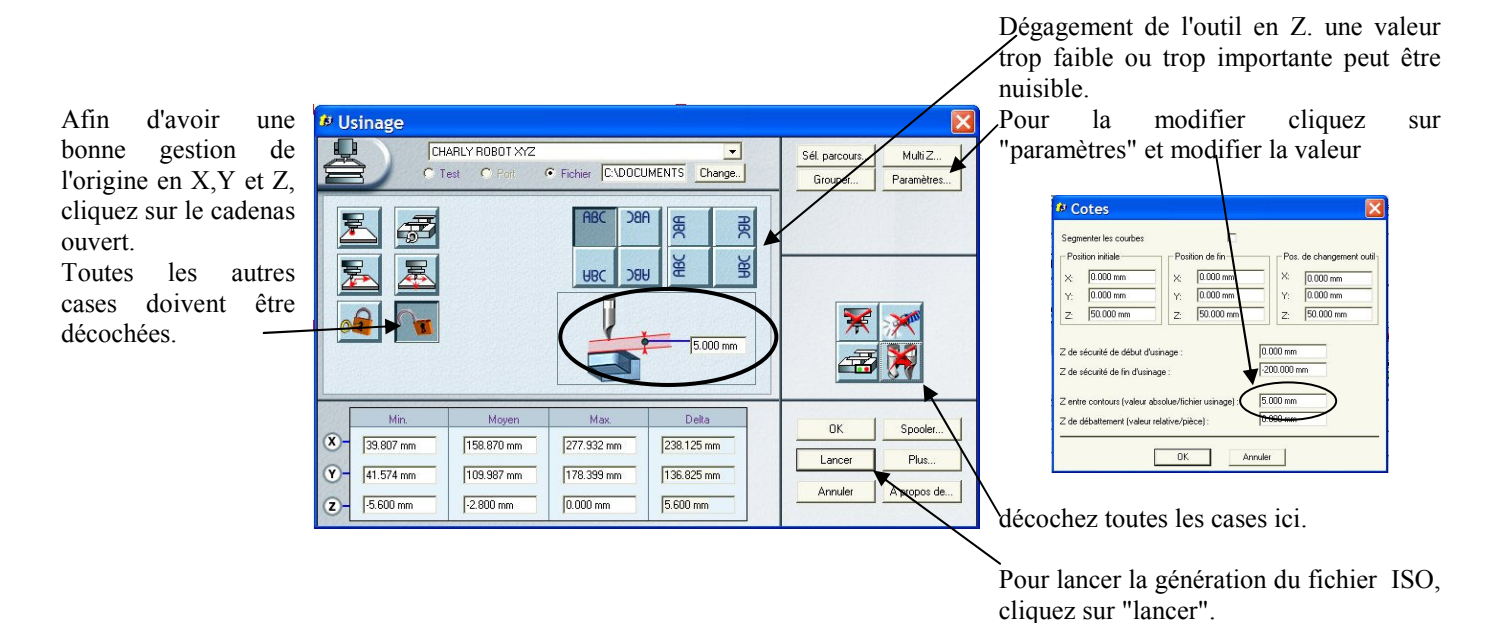

Pour que tous les outils soient mis dans un seul fichier, cliquez sur "Grouper" puis sur le 3e bouton

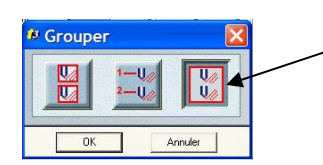

Dans la fenêtre "cotes", il a deux paramètres à faire attention :

| egmenter les courbes |                 |                      |
|----------------------|-----------------|----------------------|
| Position initiale    | Position de fin | Pos. de changement o |
| ×: 0.000 mm          | X: 0.000 mm     | X: 0.000 mm          |
| Y; 0.000 mm          | Y; 0.000 mm     | Y: 0.000 mm          |
| z: 50.000 mm         | Z: 50.000 mm    | Z: 50.000 mm         |
|                      |                 |                      |

Le Z entre contours, qui est en fait le Z de dégagement.

Et le Z de sécurité de fin d'usinage (le mettre à une valeur quasiment de la course de la machine en négatif).

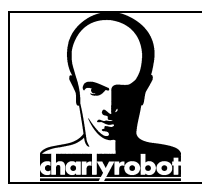

### VI – Usinage du programme sur un charlyrobot

Références PAS à PAS utile :

200397 – PAS à PAS surfaçage plateau martyr 200399 – PAS à PAS paramétrage capteur outil

GPILOTE

Ouvrez Gpilote,

| A CHARLY4U-T4 - EM                                                                                                    |  |
|----------------------------------------------------------------------------------------------------|--|
| Fichier Usinage Paramétres Options ?                                                                                                    |  |
| Under Construction of the second second seco |  |
|                                                                                                    |  |
|                                                                                                    |  |
|                                                                                                    |  |
|                                                                                                    |  |
| <u>ب _</u> ـــ                                                                                                    |  |
|                                                                                                    |  |
|                                                                                                    |  |
|                                                                                                    |  |
|                                                                                                    |  |
|                                                                                                    |  |
|                                                                                                    |  |

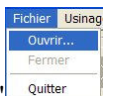

Dans le menu "fichier", cliquez sur "ouvrir"

Puis dans la fenêtre "ouvrir un fichier", Choisissez le type "ISO"

| Fichiers de type : | Fichiers (*.pcb) | - |
|--------------------|------------------|---|
|                    | Fichiers (*.pcb) |   |
|                    | Fichiers (*.iso) |   |

Sélectionnez votre fichier

| Ouvrir                                                                          |                                                |           | ? 🔰     |
|---------------------------------------------------------------------------------|------------------------------------------------|-----------|---------|
| Regarder dans :                                                                 | brunomeca                                      | . ← 🗈 💣 💷 |         |
| <ul> <li>usiange décou</li> <li>usiange décou</li> <li>usiange décou</li> </ul> | upe 2_ 0.ISO<br>upe demi _ 1.ISO<br>upe_ 0.ISO |           |         |
| Nom du fichier :                                                                | faotemp.pcb                                    |           | Ouvrir  |
| Fichiers de type :                                                              | Fichiers (*.iso)                               |           | Annuler |
|                                                                                 |                                                |           |         |

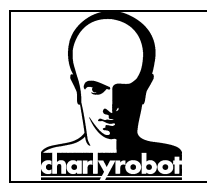

Si vous n'avez pas de changeur d'outil, placez l'outil demandé et réglez la vitesse de rotation de la broche.

| Inform | nation                                                                                        | X               |
|--------|-----------------------------------------------------------------------------------------------|-----------------|
| 1      | Veuillez régler la vitesse de rotation de la broche à 12000 tr/min et placer l'outil numéro : | 1 : Non défini. |

Saisir la valeur d'épaisseur de brut si vous avez paramétré votre capteur d'outil sur le plateau martyr. Sinon laissez "0".

| Erreur                                                                | × |
|-----------------------------------------------------------------------|---|
| Attention, le plateau martyr sera entamé sur une profondeur de 1.20 m |   |
| ОК                                                                    |   |
|                                                                       |   |
| Origine piece en z                                                    |   |
| Ep. Brut (pour POP Z)                                                 |   |
| 0 mm 2                                                                |   |
|                                                                       |   |

Cliquez ensuite sur l'icône pour la mesure outil.

Vous aurez quelques écrans à valider puis l'usinage commence.

| Gpilote 🔀                                  | Gpilote     |
|--------------------------------------------|-------------|
| Attention Prise d'Origine Machine.         | 1           |
| OK Annuler                                 |             |
|                                            |             |
| Gpilote 🔀                                  | Gpilote     |
| Approche du capteur et mesure de l'outil ? | <u>.</u> AI |
|                                            |             |
| Gpilote                                    | Gpilote     |
| L'outil est-il a l'aplomb du capteur?      | 1           |
| OK Annuler                                 |             |

Si vous avez un changement d'outil avec un charlyrobot sans changeur, il vous sera demandé de mettre le nouvel outil et de valider les écrans pour la mesure de l'outil.

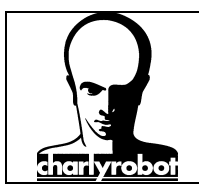

### VII – Outillage disponible

Voici la liste de l'outillage disponible pour les charlyrobot. Pour toute demande d'information pour une option, une fonctionnalité supplémentaire, veuillez contacter notre Service Clients :

Mail : <u>hotline@charlyrobot.com</u> Fax: 04.50.44.00.41 Téléphone au 0 826 628 007

Liste des fraises disponibles (d'autres références peuvent être obtenues sur demande, ou consulter notre site internet <u>http://support.charlyrobot.com</u>